#### Neues Theme evolve einbinden

evolve ist ein Mehrzweck-Wordpress-Theme, das vor kurzem als vollresponsives Theme für alle Geräte neu gestaltet wurde.

Das Theme enthält eine glatte **Bootstrap** und **Parallax** Slider mit bis zu 5 Folien auf jeder Seite und einen Beitrag Slider für 10 Beiträge pro Beitrag Kategorie. Es gibt eine Reihe von verschiedenen Slidern und animierte Effekte zu Beschriftungen und Bilder in die richtige Position zurück aus dem Rahmen bewegen und dann wieder. Button und Pfeil-Navigationselemente werden an jedem Slider angezeigt, oder Dias automatisch zyklisch durchlaufen werden. Bootstrap Konstruktion macht es einfach, um Designs zu ändern, weil das Thema ist auf einem gitterartigen Systems.

**Bootstrap** ist das beliebteste Framework mit HTML, CSS und JS für die Entwicklung von anpassungsfähigen Projekten für das moderne Web.

Als **Parallax**e (von <u>altgriechisch</u> παράλλαξις parállaxis "Veränderung, Hin- und Herbewegen")[1] bezeichnet man die scheinbare Änderung der Position eines Objektes, wenn der Beobachter seine eigene Position verschiebt.

#### Neues Theme evolve einbinden

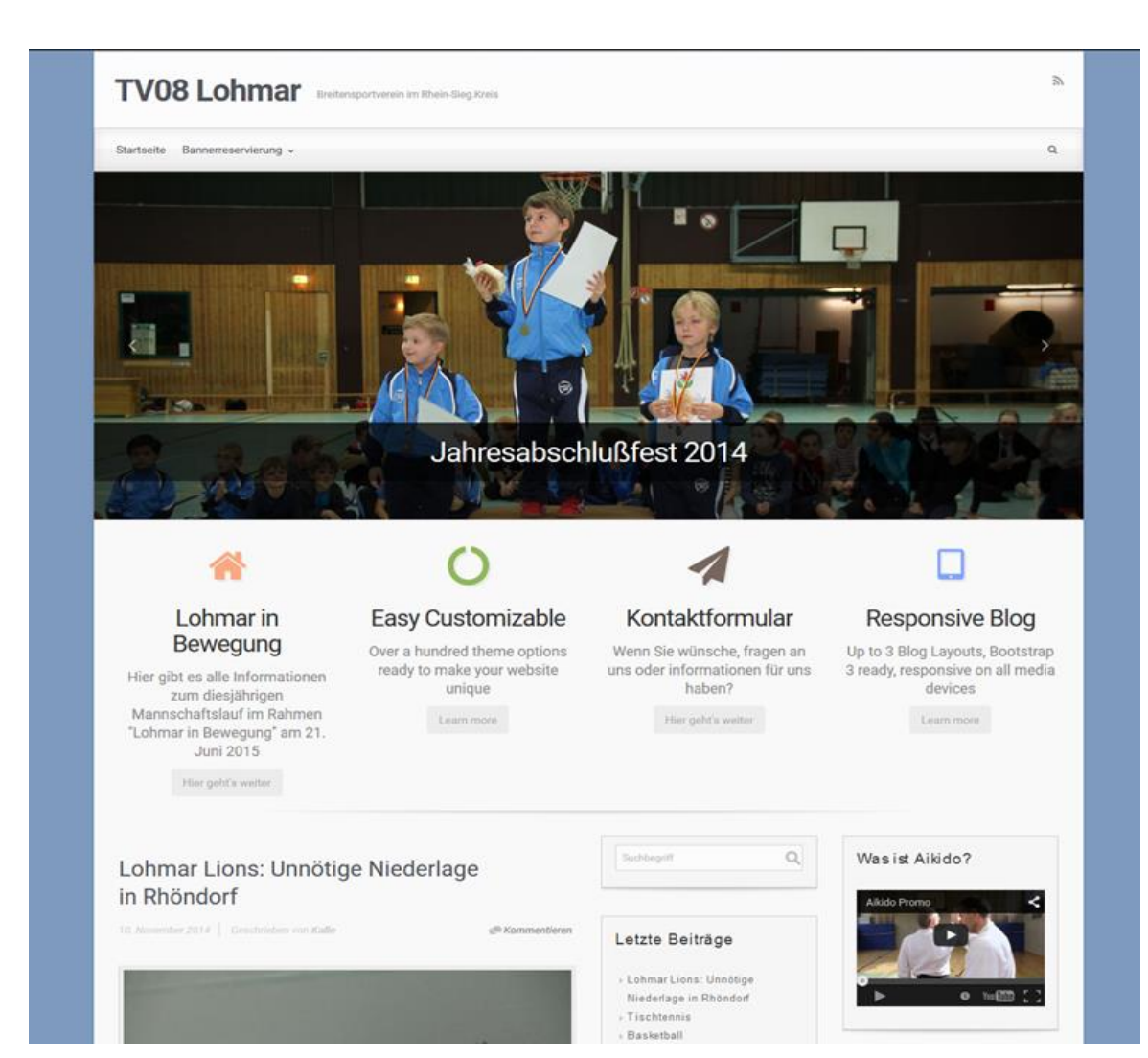

#### Neues Theme evolve einbinden

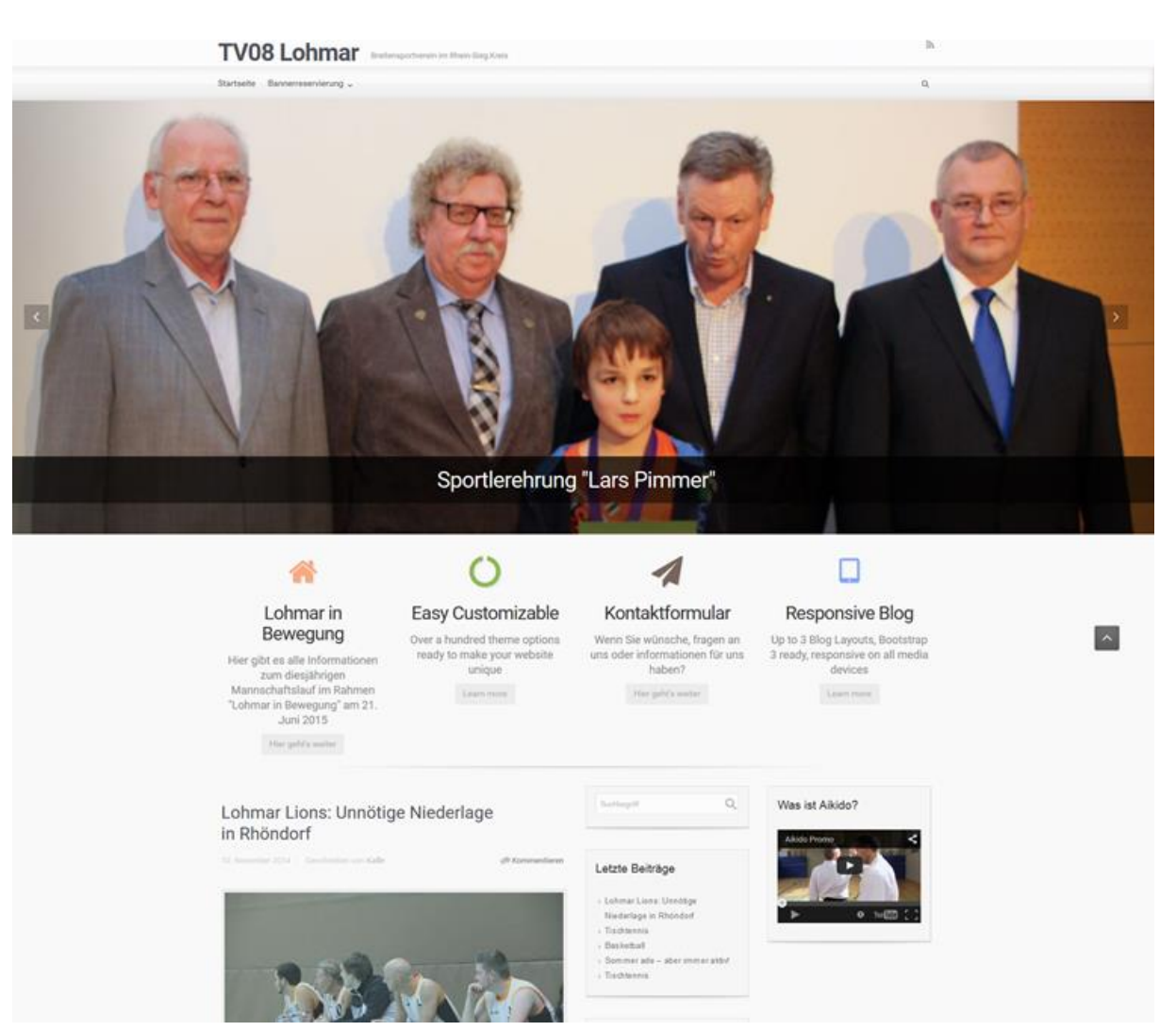

- Einloggen
- Themes evolve laden und aktivieren
- Design anpassen

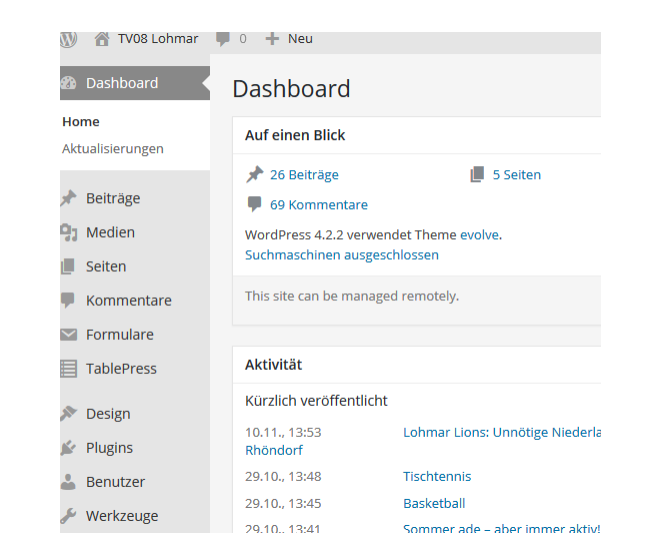

 Einstellung über Theme anpassen

| ×                                    | Gespeichert |   | <b>TV08</b> L              |
|--------------------------------------|-------------|---|----------------------------|
| Deine Anpassungen für<br>TV08 Lohmar | Ψ.          | ^ | About Bannerree            |
| Aktives Theme<br>evolve              | Wechseln    |   |                            |
| Seitentitel und Untertitel           | Ŧ           |   | 4                          |
| Header-Bild                          | v           |   |                            |
| Navigation                           | Ŧ           |   |                            |
| General                              | ٣           |   | <                          |
| Header                               | Ŧ           |   |                            |
| Footer                               | v           |   | CELEBRA COLUMN             |
| Typography                           | Ŧ           |   |                            |
| Styling                              | v           |   |                            |
| Blog                                 | v           |   |                            |
| Social Media Links                   | v           |   |                            |
| Front Page Content Boxes             | v           |   |                            |
| Bootstrap Slider                     | ٣           |   |                            |
| Widgets                              | >           |   | Loh                        |
| Parallax Slider                      | *           |   | Dev                        |
| Posts Slider                         | v           |   | Hier gibt es a zum d       |
| Contact Cinklappen                   | Ŧ           | ~ | Mannschaft<br>"Lohmar in B |
|                                      |             |   |                            |

- Hochladen
   Header-Bild
- (hier: Abmessungen: 400 × 60)

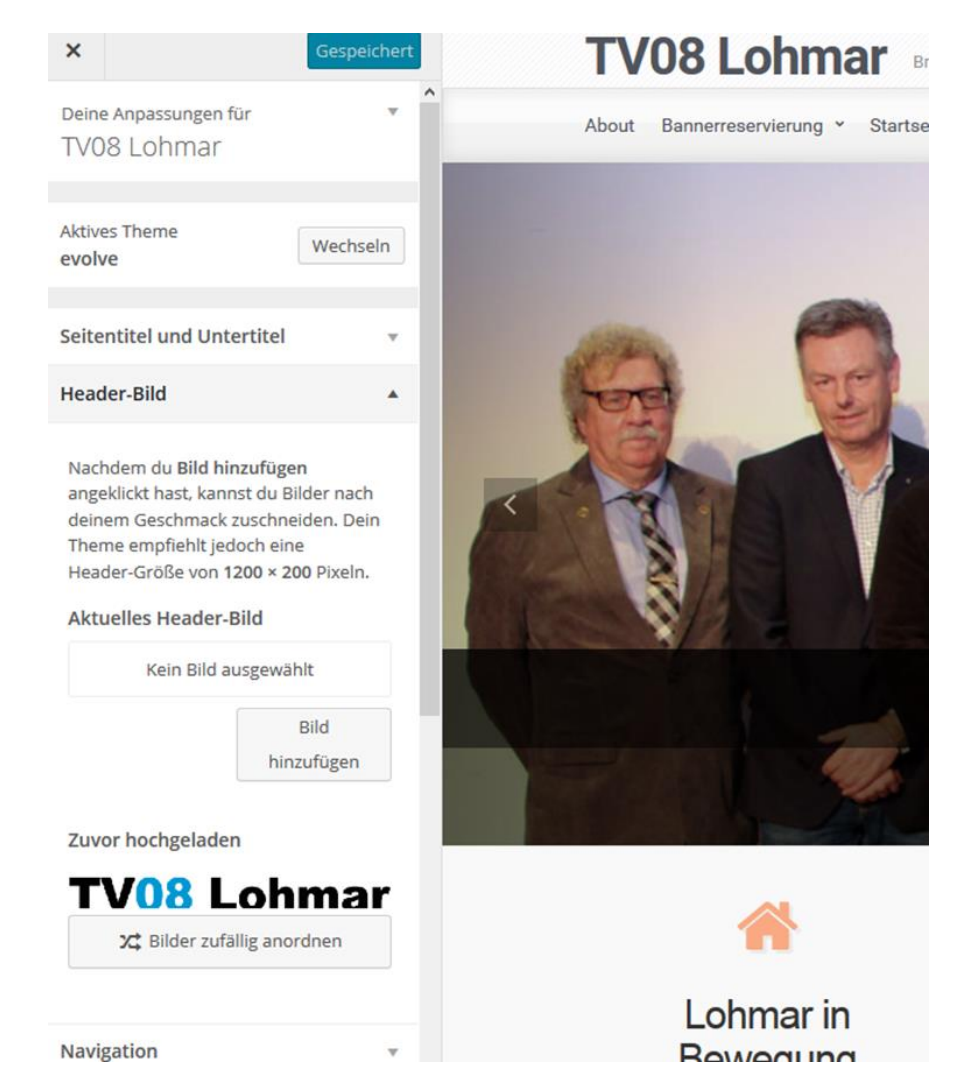

#### Navigation bestimmen

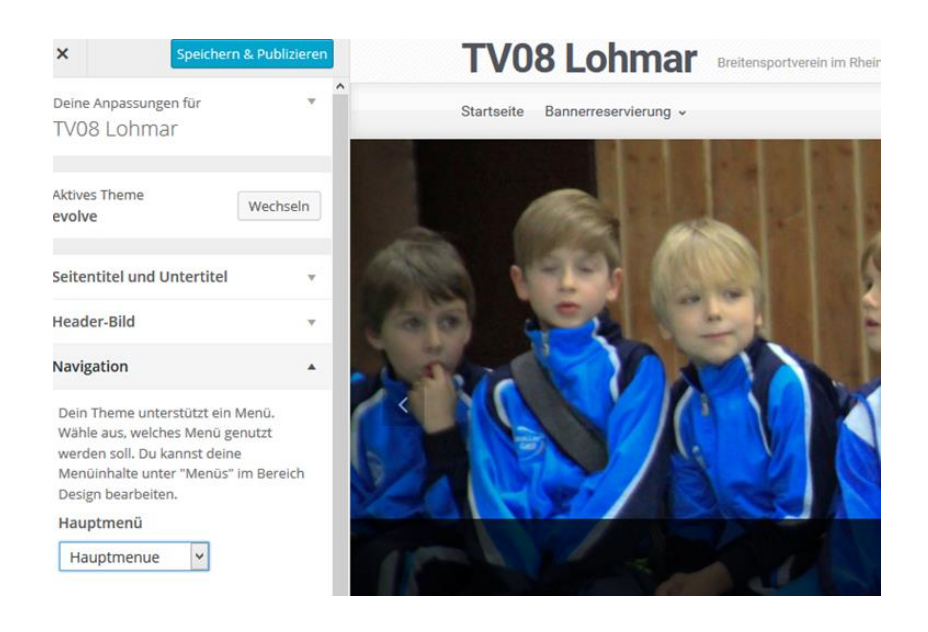

General:

- Spalten einstellen (wird noch beschrieben)
   Ansicht:
- Bild oben "Wide"
- Bild unten "Boxed"
- Breite einstellbar

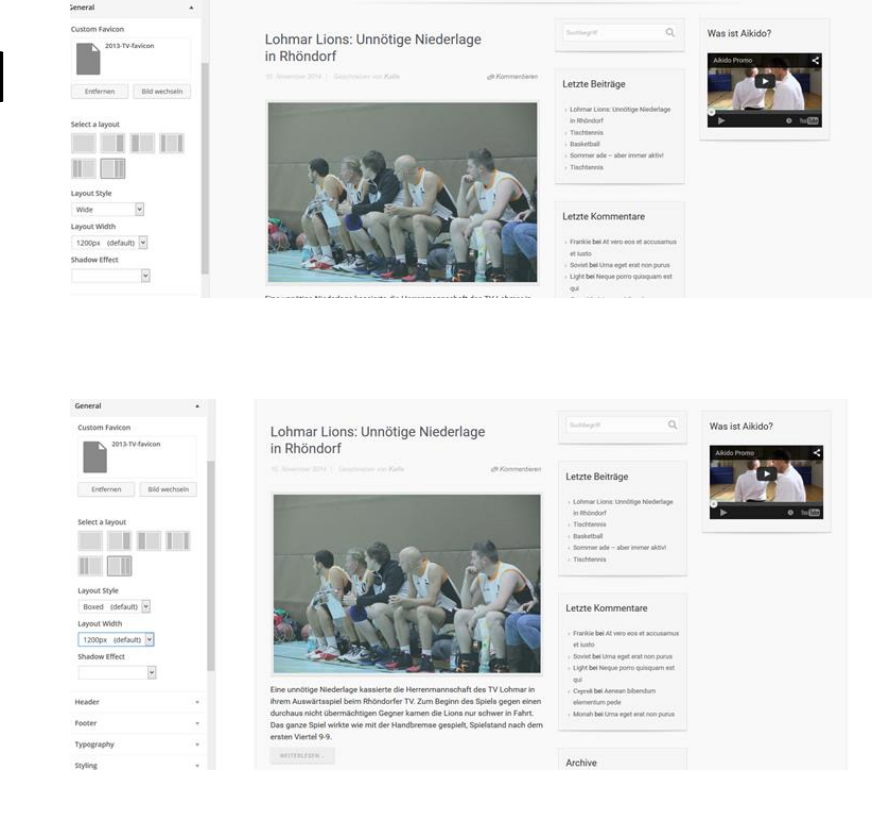

• Ausprobieren

| X Speichern & Publiziere                        | TV08 Lohmar                                   |
|-------------------------------------------------|-----------------------------------------------|
| leader 🔺                                        | ▲ Startseite Bannerreservierung →             |
| Custom logo                                     |                                               |
| Kein Bild ausgewählt                            |                                               |
| Bild auswählen                                  |                                               |
| Header Image Height                             |                                               |
| 125px                                           |                                               |
| Header Image Background<br>Responsiveness Style |                                               |
| Cover (default) Y                               |                                               |
| Background Repeat                               | ARRENT ARRENT ARRENT ARRENT ARRENT            |
| no-repeat (default) Y                           |                                               |
| Background Position                             |                                               |
| center top (default) Y                          | the start and the start                       |
| Header color                                    |                                               |
| Farbe wählen                                    |                                               |
| Logo position                                   |                                               |
| Links (default) ¥                               |                                               |
| Disable Blog Title                              |                                               |
| Blog Tagline position                           |                                               |
| Neben dem Blog-Titel (default) 🗸                | Lohmar in                                     |
| Disable main menu                               | Bewegung                                      |
| <ul> <li>Enable sticky header</li> </ul>        | Hier gibt es alle Informatione                |
| Enable searchbox in main menu                   | zum diesjährigen<br>Mannschaftslauf im Rahmer |
| C Einklappen                                    | "Lohmar in Bewegung" am 21                    |

• (3) Widget in Header

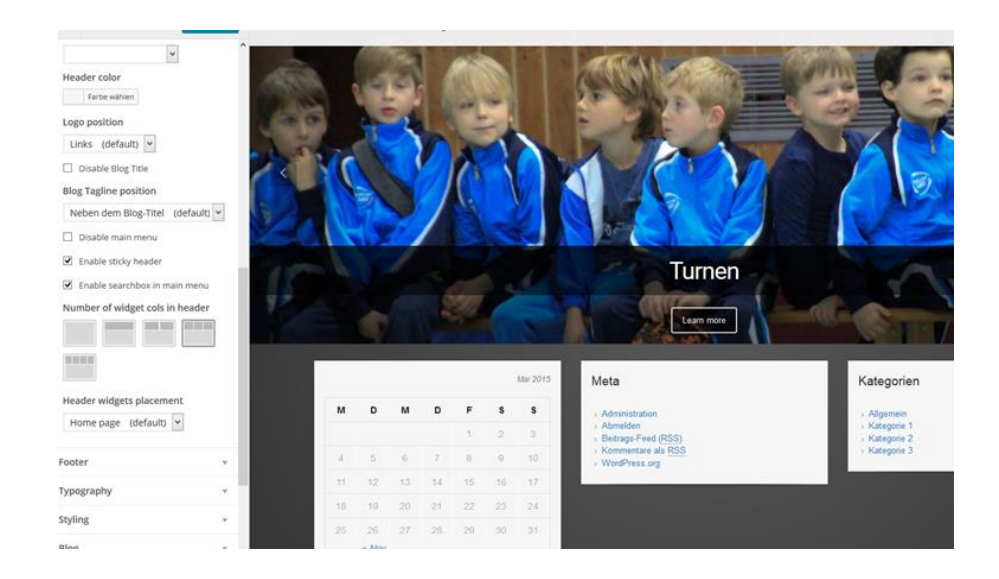

- Footer ebenso ausprobieren
- Hier kann man das Copyright ändern

| ooter                                                                                                    | *      | A Stylish Stud                                                                                          |                                                            |
|----------------------------------------------------------------------------------------------------|--------|----------------------------------------------------------------------------------------------------|------------------------------------------------------------|
| Footer Image                                                                                                    |        | 15: September 2010   Geachneben von admin                                                               | @ Kommentieren                                             |
| Kein Bild ausgewählt                                                                                                    |        |                                                                                                    |                                                            |
| Bild aus                                                                                                    | wählen |                                                                                                    |                                                            |
| Footer Image Background<br>Responsiveness Style                                                                                                    | 1      |                                                                                                    |                                                            |
| Background Repeat                                                                                                    | - 11   |                                                                                                    |                                                            |
| Background Position                                                                                                    |        | Phasellus molestie congue molestie. Nullam temp                                                         | us eros et lorem auctor                                    |
| Footer color<br>Farbe wählen                                                                                                    | - 11   | Vivamus venenatis consectetur metus et ullamcon<br>dictum augue, at sollicitudin mi venenatis eget. Eti | per. Pellentesque tincidunt<br>am sit amet nisi quis lacus |
| Number of widget cols in fo                                                                                                    | oter   | ullamcorper interdum. Etiam at uma eu nunc matti<br>congue convallis. []<br>weiterLESEN.                | s varius. Phasellus ultricles                              |
|                                                                                                    |        | See Fratewood 3                                                                                         |                                                            |
| Custom footer                                                                                                    |        |                                                                                                    |                                                            |
| date="copyright"> <span< p="">date="credits"&gt;<a< p="">href="http://theme4press.cc/evolve-multipurpose-wordpress-theme/"&gt;&gt;evolve-multipurpose-wordpress-theme/"&gt;&gt;evolve-multipurpose-</a<></span<> |        |                                                                                                    | Older Entries                                              |
| an a second back                                                                                                    |        |                                                                                                    | evolve theme by Theme&Press + Powered by Wo                |

 Textänderung im Aussehen und Größe
 ausprobieren

|                                                                                                    |                            | _ |
|----------------------------------------------------------------------------------------------------|----------------------------|---|
| General                                                                                                    | Ť                          | ^ |
| leader                                                                                                    | v                          |   |
| ooter                                                                                                    |                            |   |
| ypography                                                                                                    |                            |   |
| Blog Title font                                                                                                    |                            |   |
| 39px                                                                                                    | ~                          |   |
| Roboto                                                                                                    | *                          |   |
| Bold                                                                                                    | *                          | 4 |
| Farbe wählen                                                                                                    |                            |   |
|                                                                                                    |                            |   |
| Blog tagline font                                                                                                    | ~                          |   |
| Blog tagline font<br>13px<br>Roboto                                                                                                    | >                          |   |
| Blog tagline font<br>13px<br>Roboto<br>Normal                                                                                                    | ><br>><br>>                |   |
| Blog tagline font 13px Roboto Normal Farbe wählen                                                                                                    | ><br>><br>>                |   |
| Blog tagline font<br>13px<br>Roboto<br>Normal<br>Farbe wählen<br>Main menu font                                                                                                    | >                          |   |
| Blog tagline font          13px         Roboto         Normal         Farbe wählen         Main menu font         14px                                                                                          | ><br>><br>>                |   |
| Blog tagline font          13px         Roboto         Normal         Farbe wählen         Main menu font         14px         Roboto                                                                           | ><br>><br>>                |   |
| Blog tagline font          13px         Roboto         Normal         Farbe wählen         Main menu font         14px         Roboto         Normal                                                            | ><br>><br>><br>><br>>      |   |
| Blog tagline font          13px         Roboto         Normal         Farbe wählen         Main menu font         14px         Roboto         Normal         Farbe wählen                                       | ><br>><br>><br>>           |   |
| Blog tagline font          13px         Roboto         Normal         Farbe wählen         Main menu font         14px         Roboto         Normal         Farbe wählen         Widget title font             | ><br>><br>><br>>           |   |
| Blog tagline font          13px         Roboto         Normal         Farbe wählen         Main menu font         14px         Roboto         Normal         Farbe wählen         Widget title font         9px | ><br>><br>><br>><br>><br>> |   |

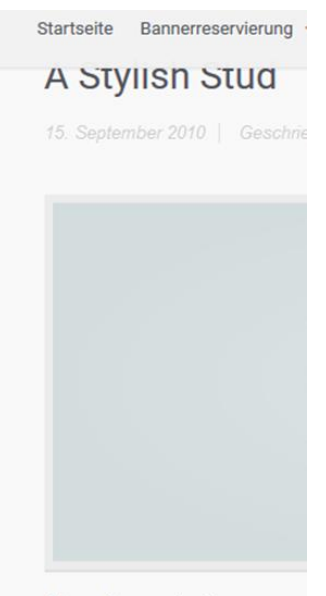

Phasellus molestie congue imperdiet. Donec eget impe Vivamus venenatis consect dictum augue, at sollicitudir ullamcorper interdum. Etiar congue convallis. [...]

WEITERLESEN ...

🖬 Kategorie 3

• Ebenso das Styling

| Content Ima  | ge                |
|--------------|-------------------|
| Kein         | n Bild ausgewählt |
|              | Bild auswähle     |
| Content Ima  | ge Background     |
| Responsiven  | less Style        |
|              | ~                 |
| Content cold | or                |
| Light        | ~                 |
| Or Custom c  | antent color      |
| Earbe wä     | iblen             |
| Fai De Wa    | iner              |
| Menu color   |                   |
| Light        | ~                 |
| Or custom m  | nenu color        |
| Farbe wä     | ihlen             |
| Disable M    | lenu Background   |
| Header and   | Footer pattern    |
|              |                   |
| $\odot$      | 100               |
|              |                   |
|              |                   |
|              |                   |
|              |                   |

#### A Stylish Stud

15. September 2010 | Geschrieben von adm.

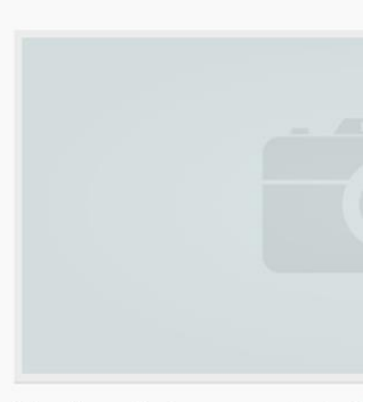

Phasellus molestie congue molestie. N imperdiet. Donec eget imperdiet tortor. Vivamus venenatis consectetur metus dictum augue, at sollicitudin mi venena ullamcorper interdum. Etiam at urna eu congue convallis. [...]

WEITERLESEN ...

E Kategorie 3

C Einklappen

- Änderung des Blog
- Option 1 zeigt die Einträge als Volltext an.
- Option 2 zeigt Auszüge der Einträge in zwei Spalten.
- Option 3 zeigt Auszüge der Einträge in drei Spalten. In diesem Fall wird nur eine Spalte mit Widgets angezeigt, da nicht genug Platz für zwei Spalten mit Widgets und drei mit Einträgen ist.

| stog *                                                                                                    |                                                                                                    |                                                                                                    |                                                                                                    |
|----------------------------------------------------------------------------------------------------|----------------------------------------------------------------------------------------------------|----------------------------------------------------------------------------------------------------|----------------------------------------------------------------------------------------------------|
| blog layout                                                                                                    |                                                                                                    |                                                                                                    |                                                                                                    |
| H H H                                                                                                    |                                                                                                    |                                                                                                    |                                                                                                    |
| R Grable post excerpts                                                                                                    | Lohmar Lions: Unnöti                                                                                                    | ge Niederlage                                                                                                    |                                                                                                    |
| Erable featured images     ■                                                                                                    | In Rhondori                                                                                                    |                                                                                                    |                                                                                                    |
| C truble featured image on Single                                                                                                    |                                                                                                    | git Kommandiaren                                                                                                    | Letzte Beitra                                                                                                    |
| Blog Pests                                                                                                    |                                                                                                    |                                                                                                    |                                                                                                    |
| Enable post author availar                                                                                                    | and the second second se                                                                                                    |                                                                                                    | - Lohmar Lions:<br>is Rhindad                                                                                                    |
| Post meta header placement                                                                                                    | and the second second se                                                                                                    | the second second second second second second second second second second second second second second second s                                                                                                    | > Tocktenno                                                                                                    |
| Einzelne Einträge + Archivseiten                                                                                                    | 20                                                                                                    | -                                                                                                    | - Basketball                                                                                                    |
| Category Page Title                                                                                                    |                                                                                                    | 201                                                                                                    | - Techternia                                                                                                    |
| Enable v                                                                                                    |                                                                                                    |                                                                                                    |                                                                                                    |
| Post Title Excerpt Length                                                                                                    | A 100                                                                                                    |                                                                                                    |                                                                                                    |
|                                                                                                    |                                                                                                    |                                                                                                    | Letzte Komr                                                                                                    |
| Share This' buttons placement                                                                                                    |                                                                                                    | The states                                                                                                    |                                                                                                    |
| Einzeine Einträge (default)                                                                                                    | A Contraction of the second second se                                                                                                    |                                                                                                    | accusarius et                                                                                                    |
| Position of previous/next posts                                                                                                    |                                                                                                    |                                                                                                    | - Soviet bei Uma                                                                                                    |
| Nach den Einträsen idefaults                                                                                                    |                                                                                                    |                                                                                                    | - Light bei Tingut<br>gui                                                                                                    |
| Diselay Similar nexts                                                                                                    | Eine unnötige Niederlage kassierte d                                                                                                    | e Henenmannschaft des TV Lohmar in                                                                                                    | · Cupruit bei Aus                                                                                                    |
| Devitty (default)                                                                                                    | Ihrem Auswärtsspiel beim Rhöndorfe<br>durchaus nicht übermächtigen Gegne                                                                                                    | r TV. Zum Beginn des Spiels gegen einen<br>ir kamen die Lions nur schwer in Fahrt.                                                                                                    | elementum per                                                                                                    |
| Pegination Type                                                                                                    | Das ganze Spiel wirkte wie mit der Ha                                                                                                    | indbremse gespielt, Spielstand nach dem                                                                                                    |                                                                                                    |
| Pagination V                                                                                                    | ersten Viertel 9-9.                                                                                                    |                                                                                                    |                                                                                                    |
|                                                                                                    | WOTENLESS-                                                                                                    |                                                                                                    | Anthing                                                                                                    |
| Disktappen                                                                                                    |                                                                                                    |                                                                                                    |                                                                                                    |
| Cicklepen                                                                                                    |                                                                                                    |                                                                                                    |                                                                                                    |
| ng •                                                                                                    | Ner gents water                                                                                                    |                                                                                                    |                                                                                                    |
| ng .                                                                                                    | ner Gods nage.                                                                                                    |                                                                                                    |                                                                                                    |
| N • • • • • • • • • • • • • • • • • • •                                                                                                    | ine parts solar                                                                                                    | Timbles                                                                                                    |                                                                                                    |
| Ng Challegers                                                                                                    | ing perciveren<br>Lohmar Lions: Unnötige<br>Niederlage in Rhönd.                                                                                                    | Tischten                                                                                                    |                                                                                                    |
| ng Controppers<br>ng Tayanut<br>t Example excerption<br>( Control Security Program                                                                                                    | ins part sole<br>Lohmar Lions: Unnötige<br>Niederlage in Rhond                                                                                                    | Tischten<br>21 Ober 2011 Gestreber en<br>Ante                                                                                                    |                                                                                                    |
| N Entropyon<br>N + +<br>Technyon<br>E toolkyone manyon<br>E toolkyone manyon<br>E toolkyone<br>E toolkyone                     | ter pert sete<br>Lohnar Lion: Unnötige<br>Niederlage in Rhönd                                                                                                    | Tischten<br>11 (data 1991 ) Galastar en<br>Kale                                                                                                    | Instant                                                                                                    |
| N Entergen<br>Na A A A A A A A A A A A A A A A A A A A                                                                                                    | ing peri sene<br>Lohmar Lionz Usolitige<br>Niederlage in Rhönd                                                                                                    | Tischten<br>I data stat i based en en<br>set                                                                                                    | Sectored<br>Lettle Behräge                                                                                                    |
| N Contempor<br>N P Contempor<br>R Sector And And And And And And And And And And                                                                                                    | ne pers sete<br>Lohmar Lions: Unnötige<br>Niederlage in Rhönd                                                                                                    | Tischten                                                                                                    | Lettle Behräge                                                                                                    |
| ng examples<br>hig signed<br>to defende and<br>to defende source and<br>to defende source and<br>to defende source and<br>to defende and<br>to defende and                       | The parts rates                                                                                                    | Tischten<br>Research of Sector of American                                                                                                    | Lette Beträge<br>- Likes (bring<br>in Rodot<br>- Trotteen                                                                                                    |
| Contempore      Contempore      Contempor                                                                                                    | Lohmar Loins: Unoblige<br>Riseleringe in Rhoot.                                                                                                    | Tischten<br>Anne Stor Anne Anne Anne<br>Anne Stor Anne Anne Anne Anne Anne Anne Anne Ann                                                                                                    | Lette Betrage - Later Service - Later Service - Contexes - Exclusion - Exclusion - Exclusi                                                                                                    |
| N Contentions<br>N Contentions<br>N Cont | The period of the second second secon                                                                                                    | Tischten<br>2 9 7 4                                                                                                    | Institute     Institute     Institute     Institute     Institute     Institute     Institute     Institute     Institute     Institute     Institute     Institute     Institute     Institute     Institute     Institute     Institute                                                                                                        |
| N                                                                                                    | Lobrar Loris Undolge<br>Referingen in Rhodi                                                                                                    | Tischten<br>Provense of American and<br>Provense of American and<br>Provense of American<br>Provense of American<br>P                                                                                                    | Latinget<br>Lating Development<br>in Roundar<br>Banetaria Santaria<br>Banetaria Santaria<br>Banetaria Santaria                                                                                                    |
| Interpret                                                                                                    | The person of the second second secon                                                                                                    | Tischen_<br>Tischen Viewer<br>Tischen Viewer<br>Tisc                                                                                                    | Lette Betriget                                                                                                    |
| Mit Line (concer truty)                                                                                                    | Lobret Store                                                                                                    | Tischen<br>Richard Minister Statement<br>2007 2000<br>2007 2000<br>2000 | Lector Berlinger<br>- Lates Berlinger<br>- Lates Gebringer<br>- Roberts<br>- Berlinger<br>- Berlinger<br>- B                                                                                                    |
| the maximum of the second second                                                                                                    | The part and the first sector of the first sector of the first sec                                                                                                    | Tichte                                                                                                    | Lates Beinge<br>- Lates Beinge<br>- Lates Beinge<br>- Instant<br>- Instant<br>- Instant<br>- Instant<br>- Instant<br>- Instant<br>- Instant<br>- Instant                                                                                                    |
|                                                                                                    | The sense sense<br>the sense sense<br>the sense sense<br>the sense sense<br>the sense sense<br>the sense sense<br>the sense sense<br>the sense sense<br>the sense<br>the sen | Tachten-<br>Tachten de la constante<br>La constante de la constante<br>La constante de la constante<br>La constante de la constante<br>La constante de la constante<br>la constante de la constante<br>l                                                                                                    | Letter Beinger<br>Letter Beinge<br>- Linker (and read)<br>- States<br>- States<br>- |
| A market     A market                                                                                                    | The person of the person of th                                                                                                    | Tischten                                                                                                    | Latis Bohrage  - Characterized - Characterized                                                                                                    |
| the hyper sector of the hyper sector of t                                                                                                    |                                                                                                    | Tracters.                                                                                                    | Lattice Devices<br>- Interest<br>- Interest<br>-                                                                                                  |

| Hog                                                                                                    | *                 | vier petra sede                                                                                                    |                                                                                                    |                                                                                                    |                                                                                                    |
|----------------------------------------------------------------------------------------------------|-------------------|----------------------------------------------------------------------------------------------------|----------------------------------------------------------------------------------------------------|----------------------------------------------------------------------------------------------------|----------------------------------------------------------------------------------------------------|
| Bing layout           Image in post according           Image in post according           Image in post according           Image in post according                                            |                   | Lohmar Lione<br>Unvoltan Niederlage<br>in Rhond                                                                                                    | Tauber,<br>20. Onder 2011  <br>Cautomar or Edu                                                                                                    | Basketh<br>24 Ontoine 2014 (<br>Discretision on Kathe                                                                                                    |                                                                                                    |
| Endok hunsed image on t<br>Biog Pents     Endoke post author autor     Aust meta header placemen     Enzelne Entridge + Archivo     Galogory Page Title     Trable     V                       | nga<br>atan in    | Eine unnötige<br>Nickefage kasierte                                                                                                    | 2974<br>TY OLLAHYAY 4. Y<br>ridurd bei den<br>Krismesnerschaften                                                                                                    | Zun Auftakt eine<br>Lehnstunde Eine<br>Lehnstunde erhielt die<br>readorsierte                                                                                                    | Letzte Beiträge<br>- Lahnar Lionz Onotige Nodertag<br>in Robustod<br>- Stachsens<br>- Disolectual<br>- Sanner ade – aller inner aller<br>- Sachsens                                                         |
| Aust Title Encerpt Length<br>Share Thir bottom placem<br>Encern Enrouge default<br>Peoblem of previous/heet po<br>Indo.<br>Deals-dee Enricigee defa<br>Deglay Similar posts<br>Dealety default | ere<br>1 1<br>105 | de<br>Hermonsansochaft<br>des TV Lahmar in<br>Jhren Aussithsspiel<br>beim Bhodorfer TV<br>Zum Beginn des<br>Spiele geen einen<br>durchaus nicht<br>überstächtigen<br>Gegnee kannen die<br>Lions nur achwar in<br>Frährt. Die genze | als Mit einem Sack<br>voller Pohiale und<br>Medallen kolnten die<br>Tachtennisspielerten<br>ein und<br>Tachtennisspieler<br>des TV OL Lahmar e.<br>V. son den<br>despähigen<br>Kreismissierschaften<br>in Bilt (Snechaeter)<br>und Lähdorf<br>Oschaetekel nach | Utile Mannechalt Ges<br>TV Lohnar III filmen<br>allerensten Ligaspiel<br>bei der 52 BG<br>Bonn/Mus. Der<br>Gegrene übervollte die<br>Lohnaner Junisren<br>von Hochdalt weg<br>mit einer<br>Vollfeldpresachschung<br>"gegen die den<br>Lohnanen later<br>aufbasste florenomhr | Letzte Kommentare<br>- Fontes tel Ar une ans at<br>anosamos di lutti<br>- Sinte te bictione aggi nel don puo<br>- Latti bat lingere porci parapare e<br>di<br>- Orproi bat Anosam Mendum<br>atmention publi |

- Sozial Media Links ausprobieren
- RRS Feed ist geschaltet

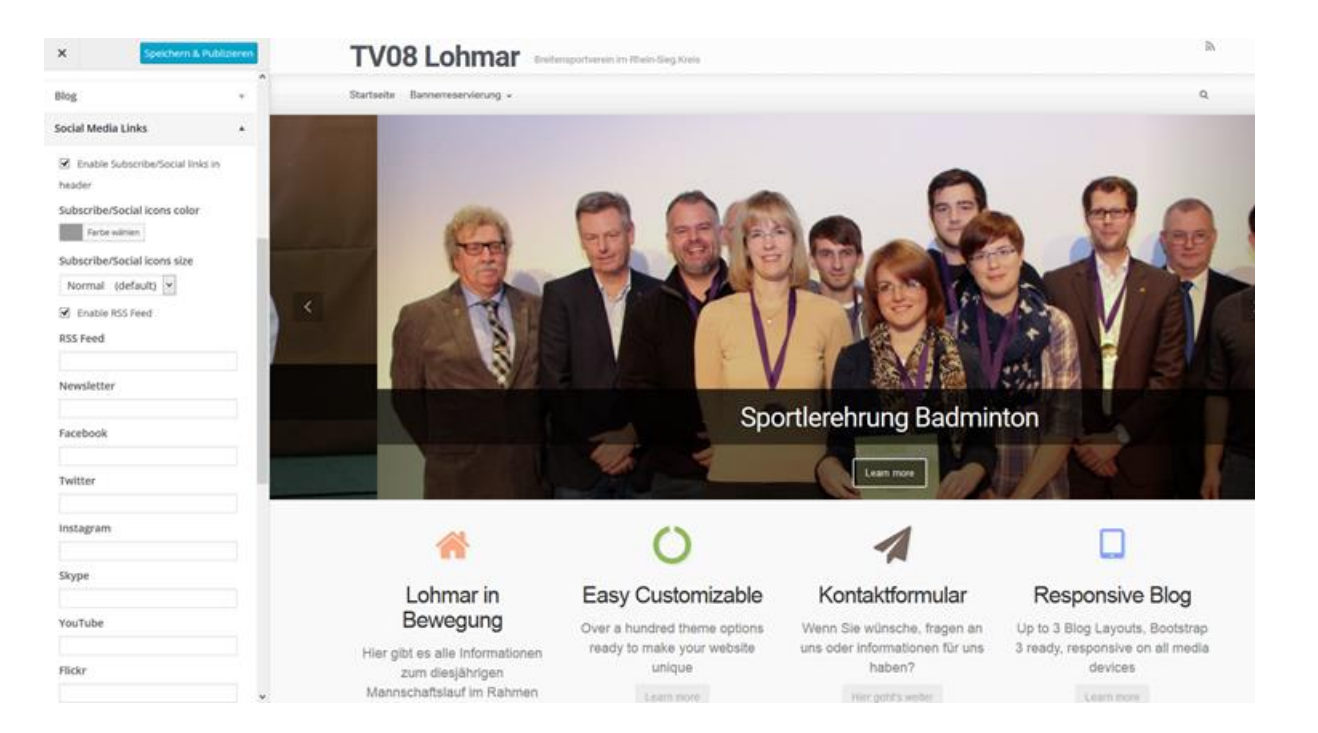

- Front Pages Content Boxes
- Bis 4 schaltbar

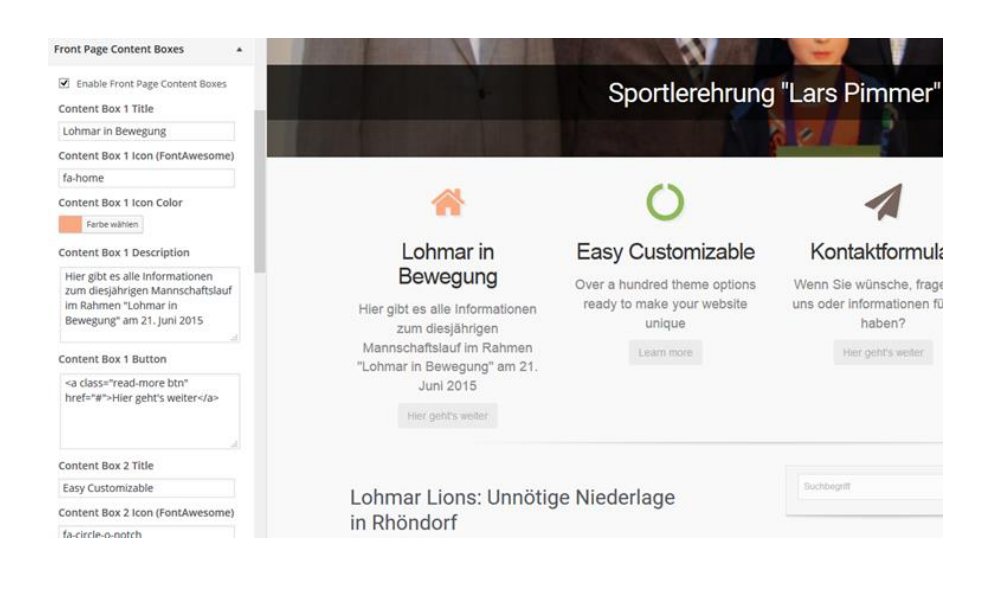

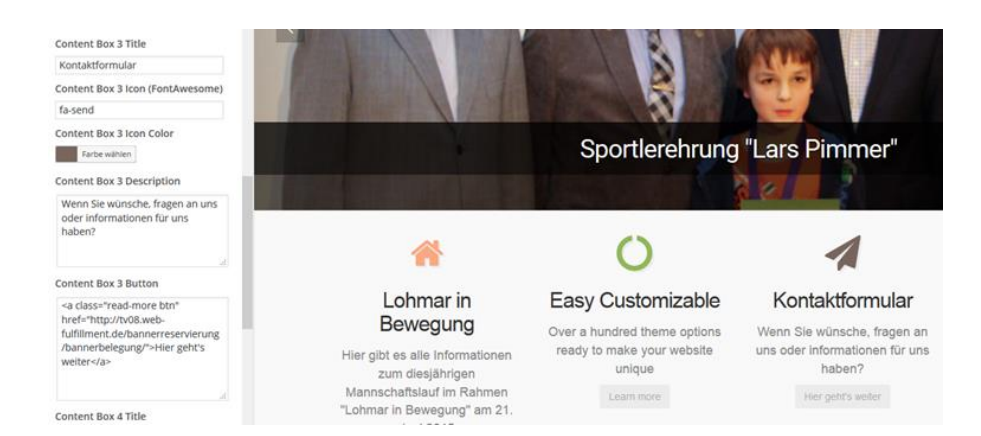

- fa-arrow-circle-left []
   fa-arrow-circle-o-up []
   fa-arrow-left []
   fa-arrows-alt []
   fa-automobile (alias) []
   fa-bar-chart-o []
   fa-bar-chart-o []
   fa-bitbucket []
   fa-bitbucket []
   fa-bott [󱃧]
   fa-bookmark-o [󱂗]
   fa-building []
   fa-cab (alias) []
- I fa-camera-retro [&≠xf083;]
- fa-caret-right []
- ▲ fa-caret-square-o-up []
- S fa-chain-broken []
- fa-check-square []
- fo-chevron-circle-right []

Demos

- fa-chevron-right []
- O fa-circle-o []
- Interpretation [8:000000]
- ¥ fa-cny (allos) []

- ------
- fa-arrow-circle-o-down []
- fa-arrow-circle-right []
- ➔ fa-arrow-right []
- ↔ fa-arrows-h []
- If a-backward []
- []]] fa-barcode []
- fa-behance-square []
- fa-bitbucket-square []
- fa-bomb []
- fa-briefcase [8,#xf0b1;]
- fa-building-o []
- fa-calendar [&≠xf073;]
- ♠ fa-car []
- fa-caret-square-o-down []
- ▲ fa-caret-up []
- ✓ fa-check []
- S fa-check-square-o []
- fa-chevron-circle-up []
- ▲ fa-chevron-up []
- O fa-circle-o-notch [&#xflce:]
- fa-cloud [&\$xf0c2;]
- () fa-code []

⊖ fa-arrow-circle-o-left []

- G fa-arrow-circle-up []
- C lo di circie op femilio
- ↑ fa-arrow-up []
- ‡ fa-arrows-v []
- Ø fa-ban []
- fa-bars []
- 🌲 fa-bell []
- ₿ fa-bitcoin (allas) []
- fa-book []
- B fa-btc [&#xf1Sa;]
- fa-bullhorn []
- fa-calendar-o []
- ▼ fa-caret-down []
- I fa-caret-square-o-left [&≠xf191;]
- fa-certificate []
- fa-check-circle (&\$xf058;)
- S fa-chevron-circle-down []
- ✓ fa-chevron-down [&#xf078:]
- t fa-child [&#xflae;]
- O fa-circle-thin []
- fa-cloud-download []
- P fa-code-fork []

- G fa-arrow-circle-o-right []
- fa-arrow-down []
- + fa-arrows []
- fa-asterisk []
- fa-bank (alias) []
- Inter []
- ↓ fa-bell-o []
  - B fa-bold []
  - fa-bookmark []
  - ♣ fa-bug []

  - 1 fa-camera []
  - 4 fa-caret-left []
  - In fa-caret-square-o-right []
  - % fa-chain (alias) [&#xfOc1;]

  - Ia-chevron-circle-left []
  - fa-chevron-left []
  - fa-circle []
  - fa-clipboard []
  - ▲ fa-cloud-upload []

#### Die Navigation mit Icons/Symbolen gestalten

Geschrieben von Daniel Hoffmann am 2. Juli 2014. Kommentieren

Die Navigation ist immer wieder ein heikles Thema. Sie sollte mit wenigen Blicken zu erfassen, aussagekräftig und noch kurz sein. Da bietet es sich doch an, sie mit Icons (Symbolen) zu gestalten.

Eine gute Lösung ist es dazu anstelle von Bildern einen Icon Font (Symbolschriftart) einzusetzen, da dieser nach oben und unten skalierbar ist und sich gleichzeitig der Farbe des Texts anpasst. Außerdem ist diese Lösung erheblich kleiner als Bilder und spart somit Ladezeit.

- Bootstrap Slider
- Bis 5 schaltbar
  - Einstellung Zeiten
  - Schriften- größen
  - Weiterleiten Button
- Bilder: Abmessungen: 1200 × 450

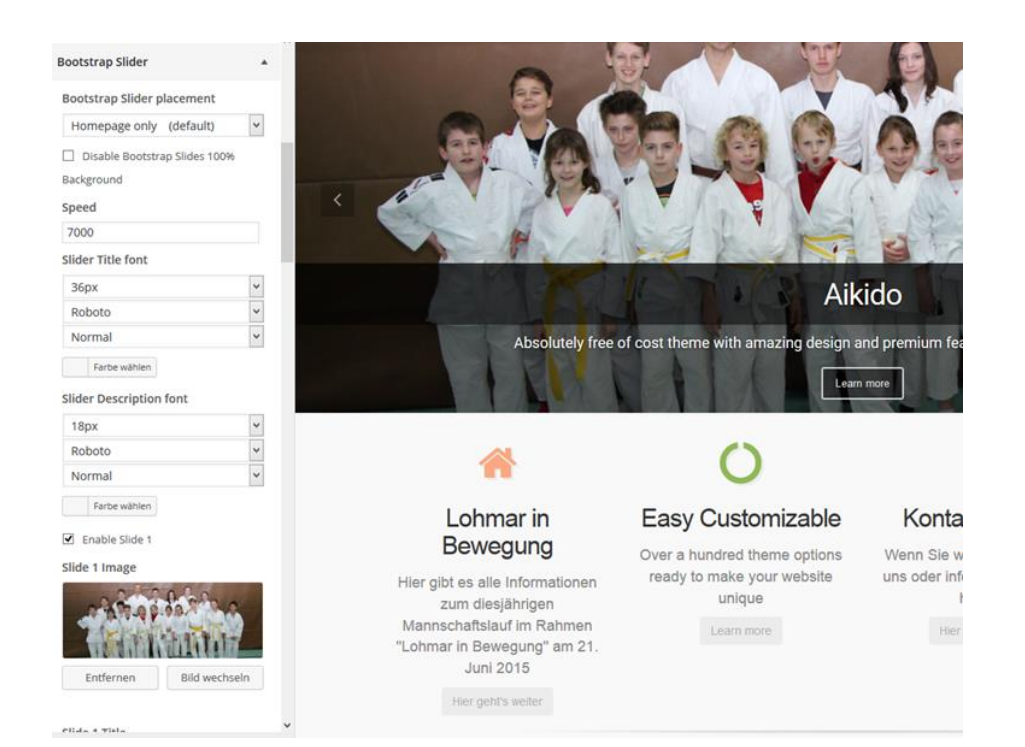

X

Bootstrap Slider

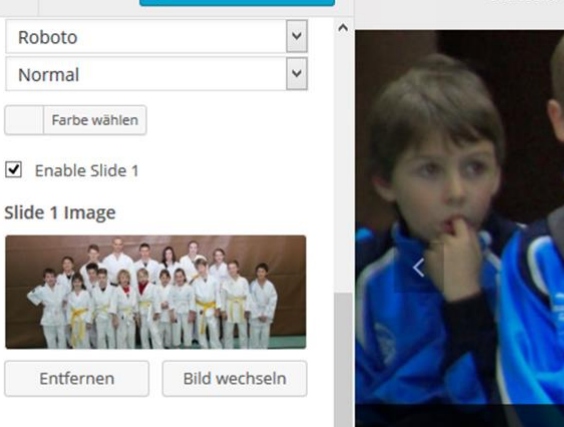

Speichern & Publizieren

Slide 1 Title

Aikido

Slide 1 Description

Absolut frei von Kosten -Thema mit erstaunlichen Design und Premium-Features , die Ihre Besucher beeindrucken wird

Slide 1 Button

<a class="button" href="#">Learn more</a>

✓ Enable Slide 2

Slide 2 Image

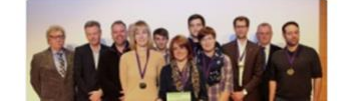

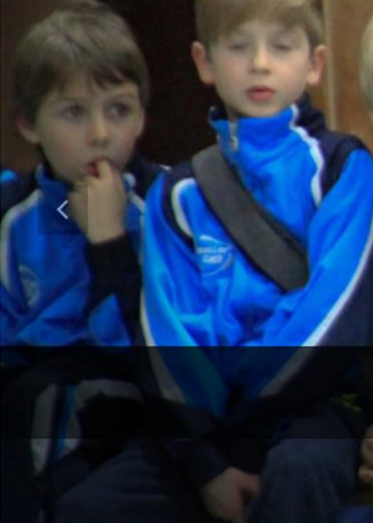

Startseite

Bannerreservierung

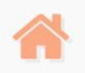

#### Lohmar in Bewegung

Hier gibt es alle Inform zum diesjähriger Mannschaftslauf im Ri "Lohmar in Bewegung" Juni 2015

Hier geht's weiter

 Widget Einstellung setze ich als bekannt

| v |                  |
|---|------------------|
| v |                  |
| > |                  |
| ٣ |                  |
| Ŧ |                  |
| * | ~                |
|   | ×<br>×<br>×<br>× |

- Pallax Slider
   5 schaltbar
  - Einstellung Zeiten
  - Schriften- größen
  - Weiterleiten Button

| Parallax Slider placement                                 |      |       |     |
|-----------------------------------------------------------|------|-------|-----|
| Manually select in a Post/Pag                             | ee 🗸 |       |     |
| Parallax Speed                                            |      |       | 4   |
| 4000                                                      |      |       |     |
| Slider Title font                                         |      |       |     |
| 36px                                                      | ~    |       |     |
| Roboto                                                    | ~    | _0    |     |
| Normal                                                    | ~    | <     |     |
| Farbe wählen                                              |      | 100   |     |
| Slider Description font                                   |      | P.S.  | 103 |
| 18py                                                      | ~    | 1 222 |     |
| Roboto                                                    | ~    | 18558 |     |
|                                                           |      |       |     |
| Normal                                                    | ~    |       |     |
| Normal                                                    | ~    |       |     |
| Normal<br>Farbe wählen                                    | ~    |       |     |
| Normal<br>Farbe wählen                                    | ~    |       |     |
| Normal<br>Farbe wählen<br>Inable Slide 1<br>Slide 1 Image | ~    |       |     |

- Pallax Slider
- Kann auf ! Einzelseiten eingeschaltet werden!

| Dashboard                                                                                            | Seite bearbeiten Erstellen                                                                          |                                                                                                    |
|----------------------------------------------------------------------------------------------------|----------------------------------------------------------------------------------------------------|----------------------------------------------------------------------------------------------------|
| Beiträge                                                                                             | Bannerreservierung                                                                                  |                                                                                                    |
| Medien                                                                                               | Permalink: http://tv08.web-fulfillment.de                                                           |                                                                                                    |
| Seiten 🔸                                                                                             |                                                                                                    |                                                                                                    |
| Seiten                                                                                               | 9 Dateien hinzufügen                                                                                |                                                                                                    |
| ellen                                                                                                | b i link b-quote del ins i                                                                          |                                                                                                    |
| Kommentare<br>Formulare<br>TablePress<br>Design<br>Plugins<br>Benutzer<br>Werkzeuge<br>Einstellungen | belegungsplan 1<br>belegungsplan 2                                                                  |                                                                                                    |
| Newsl. Sign-up                                                                                       | Wörteranzahl: 5                                                                                     |                                                                                                    |
|                                                                                                    | Page Options<br>Post options<br>Full Width<br>No v<br>Slider Options:<br>Slider Type<br>No Slider v | No v<br>Slider Options:<br>Slider Type<br>Parallax Slider v<br>Widget Options<br>Enable Header Widgets |
|                                                                                                    | Widget Options                                                                                      | No ¥                                                                                                   |

• Pallax Slider

| 1000                                                                                                    | OIIIIId Breitensportverein im Rhein-Sieg Kreis                                                              |                                                                                                    |                                                                         |                |
|----------------------------------------------------------------------------------------------------|----------------------------------------------------------------------------------------------------|----------------------------------------------------------------------------------------------------|-------------------------------------------------------------------------|----------------|
| Startseite Banne                                                                                                    | rreservierung                                                                                               |                                                                                                    |                                                                         |                |
| Hier finden Sie alle Trainig                                                                                                    | p-und Kurszeiten                                                                                            |                                                                                                    |                                                                         |                |
| # Home + Ban                                                                                                    | nerreservierung                                                                                             | Suchbegriff                                                                                                    | Q. Wa                                                                   | is ist Aikido? |
| Bannerre                                                                                                    | servierung                                                                                                  |                                                                                                    | A                                                                       | kido Promo     |
| Zur Zeit keine                                                                                                    | Kommentare <sup>IN</sup>                                                                                    | Letzte Beiträge<br>- Lohmar Lions: Unno<br>in Robondorf<br>- Trachtennis<br>- Baskethall<br>- Sommer ade - aber<br>- Trachtennis | ttige Niederlage                                                        |                |
| Hinterlass<br>Angerneldet als                                                                                                    | se eine Antwort<br>Kalle, Abmelden?                                                                         | Letzte Kommen                                                                                                    | ntare                                                                   |                |
| Side 1 Button<br>**a class='da link* hvef=#*>Leam<br>more=/a><br>Side 2 Image<br>Side 2 Image                                                                            | Busitetie Bannerreservierung<br>Bootstrap and Font A<br>Busite in Bootstrap Elements and Font Av<br>website | Awesome Ready<br>vesome let you do amazing things wit                                                                            | th your                                                                 |                |
| Entfernen Bild wechseln                                                                                                    | # Home + Bannerresenvierung                                                                                 | 242                                                                                                    | Negit Q                                                                 | Was ist Aikido |
| Slide 2 Title<br>Bootstrap and Font Awesome Reak<br>Slide 2 Description<br>Built-In Bootstrap Elements and<br>Font Awesome Hy vou do amazing<br>things with your website | Bannerreservierung                                                                                          | Letz<br>- Lat<br>in<br>- Tra-                                                                                                    | tte Beiträge<br>Imar Linns: Umstöge Veiderlage<br>Ritennis<br>uchtennis | Akido Promo    |
| Slide 2 Button<br>«a class="da-link" href="#">Learn<br>more=                                                                                                    | Zur Zeit keine Kommentare <sup>18</sup>                                                                     | - Bar<br>- So<br>- Tra                                                                                                    | mmer ade – aber immer aktivt<br>ichtennis                               |                |
|                                                                                                    | Hinterlasse eine Antwort                                                                                    | Letz                                                                                                    | rte Kommentare                                                          |                |

- Posts Slider
- Kann auf ! Einzelseiten eingeschaltet werden

|                        | Post option     | ns                                         |                               |                                                      |                        |                |     |
|------------------------|-----------------|--------------------------------------------|-------------------------------|------------------------------------------------------|------------------------|----------------|-----|
|                        | Full Width      |                                            |                               |                                                      |                        |                |     |
|                        | Slider Opti     | ons:                                       |                               |                                                      |                        |                |     |
|                        | Slider Type     |                                            |                               |                                                      |                        |                |     |
|                        | Posts Slider    | *                                          |                               |                                                      |                        |                |     |
|                        | Widget Opt      | tions                                      |                               |                                                      |                        |                |     |
|                        | Enable Header V | Vidgets                                    |                               |                                                      |                        |                |     |
|                        |                 |                                            |                               |                                                      |                        |                |     |
| Posts Slider           | •               | Startseite Bannerreservieru                | ng                            |                                                      |                        |                |     |
| Posts Slider placeme   | nt              |                                            |                               |                                                      |                        |                |     |
| Manually select in a   | Post/Page e     | Deelesth                                   |                               |                                                      |                        |                |     |
| Number of posts to d   | lisplay         | Basketb                                    |                               |                                                      |                        |                |     |
| 5 (default)            |                 |                                            |                               |                                                      |                        | 100            |     |
| Slideshow content      |                 | Zum Auftakt eine Lei<br>U18-Mannschaft des | TV Lohmar in ihrem allerers   | nielt die neuformierte<br>ten Licaspiel bei der SG I | RG                     | 44-            | n   |
| Recent posts (defa     | iuit) 💌         | Bonn/Mtus. Der Geg                         | ner überrollte die Lohmarer J | lunioren vom Hochball w                              | eg mit                 | 5              | 6   |
| Category ID(s)         |                 | einer Vollfeldpressde<br>zur Verfügung [1] | ckung, gegen die den Lohma    | arern keine adäquate Geç                             | enwehr                 | 14             | jA. |
|                        |                 | Weiterlesen                                |                               |                                                      |                        |                |     |
| Slider Speed           |                 |                                            |                               |                                                      | (a)                    |                |     |
| 7000                   |                 |                                            |                               |                                                      |                        |                | 1   |
| Slider Title Length    |                 |                                            |                               |                                                      |                        |                | _   |
| Slider Title font      |                 | # Home + Bannerreservier                   | ng                            |                                                      | Surfacet               | 0              | 1   |
| 36px                   |                 |                                            |                               |                                                      |                        | ~              |     |
| Roboto                 | ~               | Bannerreservie                             | rung                          |                                                      |                        |                | 1   |
| Normal                 | ~               |                                            |                               |                                                      |                        |                |     |
| Farbe wählen           |                 |                                            |                               |                                                      | .etzte Beiträge        |                | 1   |
| Slider Description for | nt              |                                            |                               |                                                      | - Lohmar Lions: Unnöti | ige Niederlage | -   |
| 18px                   |                 |                                            |                               |                                                      | in Rhöndorf            |                | 1   |
| Roboto                 | ~               |                                            |                               |                                                      | Basketball             |                |     |

- Contact
- Extra
- Custom CSS
- Statische Startseite

ausprobieren

| Posts Slider         | v |   |
|----------------------|---|---|
| Contact              | v |   |
| Extra                | v |   |
| Custom CSS           | v |   |
| Statische Startseite | v | ~ |
| C Einklappen         |   |   |

 Design Theme Options

| Formulare                                            | Happy with this theme? Please rate it $\star \star \star \star \star \star$ on wordpress.org |                                         |                                            |  |  |  |  |  |
|------------------------------------------------------|----------------------------------------------------------------------------------------------|-----------------------------------------|--------------------------------------------|--|--|--|--|--|
| TablePress                                           | .evolve lite 3.2.7                                                                           | %                                       |                                            |  |  |  |  |  |
| Design                                               |                                                                                              |                                         |                                            |  |  |  |  |  |
| Themes<br>Anpassen                                   | Theme Homepage                                                                               | Documentation 🗘 Support Forum 🧍 Like Us | Save All Changes                           |  |  |  |  |  |
| Widgets                                              | 🛞 General                                                                                    | Custom Favicon                          |                                            |  |  |  |  |  |
| Menüs                                                | 🗇 Header                                                                                     | No file chosen Upload                   | Upload custom favicon.                     |  |  |  |  |  |
| Hintergrund                                          | E Footer                                                                                     |                                         |                                            |  |  |  |  |  |
| Theme Options                                        | Т Туродгарну                                                                                 | Select a layout                         | -                                          |  |  |  |  |  |
| evolve Backup<br>Editor                              | 🖌 Styling                                                                                    |                                         | Select main content and sidebar alignment. |  |  |  |  |  |
| Plugins                                              | 🕼 Blog                                                                                       | Lavout Style                            |                                            |  |  |  |  |  |
| Benutzer                                             | Lt Social Sharing Box<br>Shartcode (evolver)                                                 | Boxed (default)                         | Boxed version automatically enables custom |  |  |  |  |  |
| <ul> <li>Werkzeuge</li> <li>Einstellungen</li> </ul> | 🌶 Social Media Links                                                                         | Layout Width                            | packground                                 |  |  |  |  |  |
| Newsl. Sign-up                                       | Front Page Content<br>Boxes                                                                  | 1200px (default)                        | Select the width for your website          |  |  |  |  |  |
| Menü einklappen                                      | 🗃 Bootstrap Slider                                                                           |                                         |                                            |  |  |  |  |  |
|                                                      | 📮 Parallax Slider                                                                            |                                         |                                            |  |  |  |  |  |
|                                                      | Posts Slider                                                                                 |                                         |                                            |  |  |  |  |  |
|                                                      |                                                                                              |                                         |                                            |  |  |  |  |  |
|                                                      | 떠 Lightbox (evolvet)                                                                         |                                         |                                            |  |  |  |  |  |
|                                                      | Contact                                                                                      |                                         |                                            |  |  |  |  |  |
|                                                      | 💠 Extra                                                                                      |                                         |                                            |  |  |  |  |  |
|                                                      | WooCommerce<br>(evolvet)                                                                     |                                         |                                            |  |  |  |  |  |
|                                                      | CSS Custom CSS                                                                               |                                         |                                            |  |  |  |  |  |
|                                                      | 4) Backup                                                                                    |                                         |                                            |  |  |  |  |  |
|                                                      | Options Reset                                                                                |                                         | Save All Changes                           |  |  |  |  |  |

|                                           | Liennei uunde maeudionun veskousiseuess sikie                                               |                                           | Humber of Huger ools in footer                                                                                         |                                                                                                    |
|-------------------------------------------|---------------------------------------------------------------------------------------------|-------------------------------------------|----------------------------------------------------------------------------------------------------|----------------------------------------------------------------------------------------------------|
| Header                                    | Cover (default)                                                                             | 🗄 Header                                  |                                                                                                    | Select how many footer widget areas you want to display                                                                                                    |
| E Footer                                  | be displayed in cover or contain size.                                                      | Footer                                    |                                                                                                    | want to disputy.                                                                                                    |
| T Typography                              | Custom logo                                                                                 | T Typography                              | Custom footer                                                                                                    |                                                                                                    |
| 🖌 Styling                                 | No file chosen Upload a logo for your theme, or specify an<br>image URL directly.           | 🖌 Styling                                 | <span class="credits"><a< th=""><th>Available HTML tags and attributes: <b></b></th></a<></span>                       | Available HTML tags and attributes: <b></b>                                                                                                    |
| 🕼 Blog                                    | Logo position                                                                               | 🖉 Blog                                    | href="http://theme4press.com/evolve-multipurpose-<br>wordpress-theme/">evolve theme by<br>Theme4Press : :•: : :Powered | <pre>&lt;1&gt; <a href="" title=""> <blockquote> <del datetime=""> <ins datetime=""> <img <="" pre="" src=""/></ins></del></blockquote></a></pre>                                                          |
| Social Sharing Box<br>Shortcode (evolvet) | Links (default)                                                                             | Social Sharing Box<br>Shortcode (evolver) | by <a href="http://wordpress.org">WordPress</a><br>                                                                    | alt="" /> <ul> <ol> <ii> <code><br/><em> <strong> <div> <span> <hi><hi><hi><hi><hi><hi><hi><hi><hi><hi></hi></hi></hi></hi></hi></hi></hi></hi></hi></hi></span></div></strong></em></code></ii></ol></ul> |
| 🎐 🛛 Social Media Links                    | Disable Blog Title                                                                          | 🎾 Social Media Links                      | d                                                                                                    | /> <hr/>                                                                                                    |
| Front Page Content<br>Boxes               | Check this box if you don't want to display title of your blog Blog Tagline position        | Front Page Content<br>Boxes               |                                                                                                    |                                                                                                    |
| 🗃 Bootstrap Slider                        | Neben dem Blog-Titel (default)                                                              | Bootstrap Slider                          |                                                                                                    |                                                                                                    |
| Parallax Slider                           | Disable main menu                                                                           | 📮 Parallax Slider                         |                                                                                                    |                                                                                                    |
| Posts Slider                              | Check this box if you don't want to display main menu                                       |                                           | _                                                                                                    |                                                                                                    |
| ≡ Flexslider (evolve+)                    | Disable main menu Hover Effect                                                              |                                           |                                                                                                    |                                                                                                    |
| 더 Lightbox (evolvet)                      | Check this box if you don't want to display main menu hover effect                          |                                           |                                                                                                    |                                                                                                    |
| O Contact                                 | Enable sticky header                                                                        |                                           |                                                                                                    |                                                                                                    |
| 🖨 Extra                                   | Check this box if you want to display sticky header                                         |                                           |                                                                                                    |                                                                                                    |
| WooCommerce<br>(evolvet)                  | Enable searchbox in main menu  Check this box if you want to display searchbox in main menu |                                           |                                                                                                    |                                                                                                    |
| CSS Custom CSS                            | Number of widget cols in header                                                             |                                           |                                                                                                    |                                                                                                    |
| 🚮 Backup                                  | Select how many header widget areas you want to display.                                    |                                           |                                                                                                    |                                                                                                    |
|                                           | Header widgets placement                                                                    |                                           |                                                                                                    |                                                                                                    |
|                                           | Home page (default)                                                                         |                                           |                                                                                                    |                                                                                                    |

| General                     |             |            |           |            |        |   |              |                                                           |  |
|-----------------------------|-------------|------------|-----------|------------|--------|---|--------------|-----------------------------------------------------------|--|
| General                     | Blog        | Titl       | e font    |            |        |   |              |                                                           |  |
|                             | 30,         | ~          | Roboto    | ~          | Rold   | ~ | Farbe wählen | Select the typography you                                 |  |
|                             | 55          |            | Roboto    |            | bola   |   |              | want for your blog title. * non<br>web-safe font.         |  |
| Typography                  | Blog        | tag        | line font |            |        |   |              |                                                           |  |
| <ul> <li>Styling</li> </ul> | 131         | ~          | Roboto    | ~          | Normal | * | Farbe wählen | Select the typography you want for your blog tabline *    |  |
| 🖌 Blog                      |             |            |           |            |        |   |              | non web-safe font.                                        |  |
|                             | ng Box Mair | n me       | nu font   |            |        |   |              |                                                           |  |
| Shortcode                   | evolvet)    | ~          | Roboto    | ~          | Normal | ~ | Farbe wählen | Select the typography you                                 |  |
| Social Medi                 | a Links     |            |           |            |        |   |              | want for your main menu. *<br>non web-safe font.          |  |
|                             | Content Pos | t title    | font      |            |        |   |              |                                                           |  |
| Bootstran S                 | 28p         | ~          | Roboto    | ~          | Normal | ~ | Farbe wählen | Select the typography you<br>want for your post titles. * |  |
|                             |             |            |           |            |        |   |              | non web-safe font.                                        |  |
| 🚽 🛛 Parallax Sli            | ler Con     | tent       | font      |            |        |   |              |                                                           |  |
| a Posts Slider              | 16;         | ~          | Roboto    | ~          | Normal | ~ | Farbe wählen | Select the typography you                                 |  |
|                             | volve+)     | Annual (1) |           | - hanned t |        |   |              | non web-safe font.                                        |  |
|                             | rolvet) Hea | ding       | s font    |            |        |   |              |                                                           |  |
| Contact                     | 9px         | ~          | Roboto    | ~          | Normal | ~ | Farbe wählen | Select the typography you<br>want for your blog beadings  |  |
| 🗘 Extra                     |             |            |           |            |        |   |              | (H1, H2, H3, H4, H5, H6). *<br>non web-safe font.         |  |
| WooComm                     | erce        |            |           |            |        |   |              |                                                           |  |

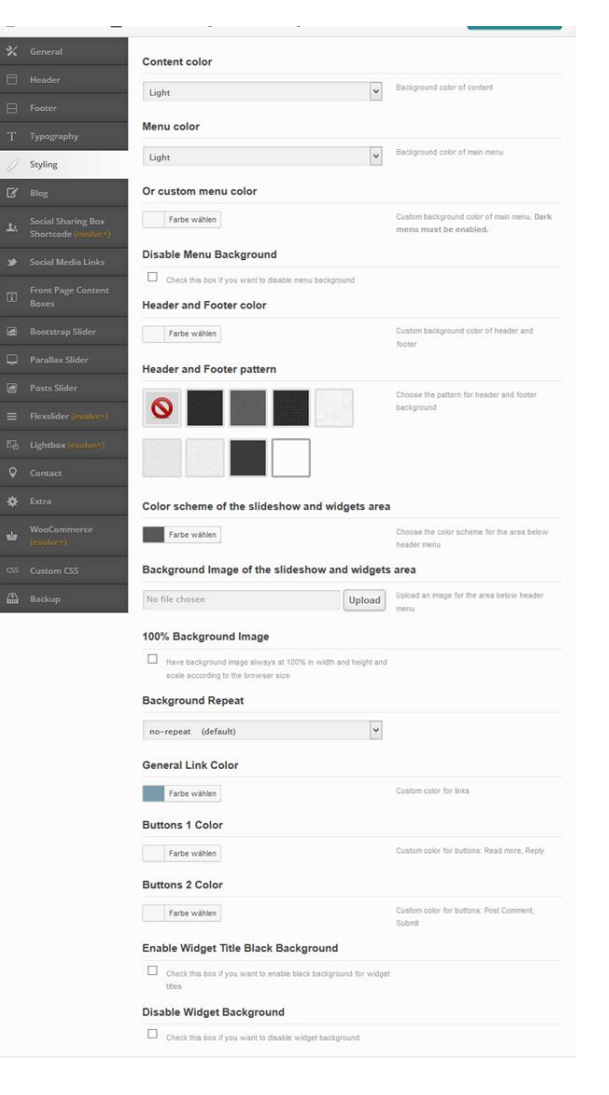

| ធា | neme Homepage    | Documentation C Support Forum T Like Us                               |               | Save All Changes                                                                |
|----|------------------|-----------------------------------------------------------------------|---------------|---------------------------------------------------------------------------------|
| %  | General          | Blog layout                                                           |               |                                                                                 |
|    |                  |                                                                       |               | Grid layout with 3 posts per row is                                             |
|    |                  |                                                                       |               | recommended to use with disabled<br>Sidebar(s)                                  |
|    |                  | Enable post excerpts                                                  |               |                                                                                 |
| 1  | Styling          | Check this box if you want to display post excerpts of<br>blog layout | n one colum   | n                                                                               |
| B  | Blog             | Enable featured images                                                |               |                                                                                 |
|    |                  | Check this box if you want to display featured images                 |               |                                                                                 |
|    |                  | Enable featured image on Single Blog Po                               | osts          |                                                                                 |
|    |                  | Check this box if you want to display featured image of Posts         | on Single Bio | 9                                                                               |
|    | Bootstrap Slider | Hide default thumbnail images                                         |               |                                                                                 |
|    |                  | Check this box if you don't want to display default thu               | mbriail image | 15                                                                              |
|    | Posts Slider     | Enable post author avatar                                             |               |                                                                                 |
|    |                  | Check this box if you want to display post author avai                | tar           |                                                                                 |
|    |                  | Post Hue Excerpt Length                                               |               | Enter number of characters for Post Title                                       |
| 0  |                  |                                                                       |               | Excerpt. This works only if a grid layout is<br>enabled.                        |
| ÷  |                  | Post meta header placement                                            |               |                                                                                 |
| 4  |                  | Einzelne Einträge + Archivseiten (default)                            | *             | Choose placement of the post meta header -<br>Date, Author, Comments            |
|    |                  | Category Page Title                                                   |               |                                                                                 |
| 曲  |                  | Enable                                                                | ~             | Enable page title in category pages ?                                           |
|    |                  | 'Share This' buttons placement                                        |               |                                                                                 |
|    |                  | Einzelne Einträge (default)                                           | ~             | Choose placement of the 'Share This' buttons                                    |
|    |                  | Position of previous/next posts links                                 |               |                                                                                 |
|    |                  | Nach den Einträgen (default)                                          | ~             | Choose the position of the Previous/Next<br>Post links                          |
|    |                  | Display Similar posts                                                 |               |                                                                                 |
|    |                  | Deaktiv (default)                                                     | ~             | Choose if you want to display Similar posts<br>in articles                      |
|    |                  | Pagination Type                                                       |               |                                                                                 |
|    |                  | Pagination                                                            | *             | Select the pagination type for the assigned<br>blog page in Settings > Reading. |
|    |                  |                                                                       |               | Charles and Million and Million                                                 |

| Subscribe/Social icons color      |                                                                         |
|-----------------------------------|-------------------------------------------------------------------------|
| Farbe wählen                      | Choose the color scheme of subscribe/se                                 |
|                                   | icons                                                                   |
| Subscribe/Social Icons size       | Colores the site of subradiatesial ince                                 |
| Normal (default)                  |                                                                         |
| Enable RSS Feed                   |                                                                         |
| Check this box to enable RSS Feed |                                                                         |
| RSS Feed                          |                                                                         |
|                                   | Insert custom RSS Feed URL, e.g.<br>http://feeds.feedburner.com/Example |
| Newsletter                        |                                                                         |
|                                   | Insert custom newsletter URL, e.g.                                      |
|                                   | http://feedburner.google.com<br>/fb/a/mailverify?uri=Example&loc=en     |
| Facebook                          |                                                                         |
|                                   | Insert your Facebook URL                                                |
|                                   |                                                                         |
| Twitter                           |                                                                         |
|                                   | Insert your Twitter URL                                                 |
| Instagram                         |                                                                         |
|                                   | Insert your Instagram URL                                               |
|                                   |                                                                         |
| Skype                             |                                                                         |
|                                   | Insert your Skype ID                                                    |
| YouTube                           |                                                                         |
|                                   | Insert your YouTube URL                                                 |
| Filelas                           |                                                                         |
| FIICKF                            | Interfaces Ficks (10)                                                   |
|                                   | applet your name ont                                                    |
| LinkedIn                          |                                                                         |
|                                   | Insert your Linkedin profile URL                                        |
| Google Plus                       |                                                                         |
| obogie rius                       | Insert your Gopple Plus profile IIDt                                    |
|                                   | The state of the state of the state of the                              |
| Pinterest                         |                                                                         |
|                                   |                                                                         |
|                                   | Insert your Pinterest profile URL                                       |

| LW . | meme nomepage 🛄 D                         | ornineirarion A anhhor Lornin I rive os                                                                                | Surres and Changes |
|------|-------------------------------------------|----------------------------------------------------------------------------------------------------|--------------------|
| %    | General                                   | Enable Front Page Content Boxes                                                                                        |                    |
|      | Header                                    | Check this box to enable Front Page Content Boxes                                                                      |                    |
|      | Footer                                    | Enable Content Box 1 ?                                                                                                 |                    |
|      | Typography                                | 2                                                                                                    |                    |
|      | Styling                                   | Content Box 1 Title                                                                                                    |                    |
|      | Blog                                      | Lohmar in Bewegung                                                                                                    |                    |
|      | Social Sharing Box<br>Shortcode (evolve+) | Content Box 1 Icon (FontAwesome)                                                                                       |                    |
|      | Social Media Links                        | fa-home                                                                                                    |                    |
| IBI. | Front Page Content                        | Content Box 1 Icon Color                                                                                               |                    |
|      | Bootstrap Slider                          | Farbe wählen                                                                                                    |                    |
|      | Parallax Slider                           | Content Box 1 Description                                                                                              |                    |
|      | Posts Slider                              | Hier gibt es alle Informationen zum diesjährigen<br>Mannschaftslauf im Rahmen "Lohmar in Bewegung" am<br>21. luni 2015 |                    |
|      | Flexslider (evolve)                       |                                                                                                    |                    |
|      | Lightbox (cookers)                        |                                                                                                    |                    |
|      | Contact                                   | 4                                                                                                    |                    |
|      | Extra                                     | Content Box 1 Button                                                                                                   |                    |
|      | WooCommerce<br>(evolvet)                  | <a class="read-more btn" href="#">Hier geht's<br/>weiter</a>                                                           |                    |
|      | Custom CSS                                |                                                                                                    |                    |
| 曲    | Backup                                    |                                                                                                    |                    |
|      |                                           | al.                                                                                                    |                    |
|      |                                           | Enable Content Box 2 ?                                                                                                 |                    |
|      |                                           |                                                                                                    |                    |
|      |                                           | Content Box 2 Title                                                                                                    |                    |
|      |                                           | Easy Customizable                                                                                                    |                    |
|      |                                           | Content Box 2 Icon (FontAwesome)                                                                                       |                    |
|      |                                           |                                                                                                    |                    |

Content Box 2 Icon Color

Farbe wählen

fa-circle-o-notch

Content Box 2 Description

Over a hundred theme options ready to make your website unique

Content Box 2 Button

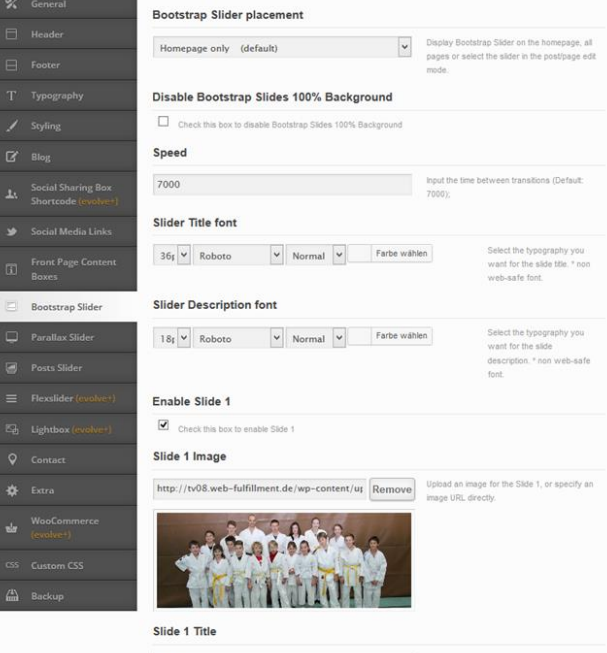

Aikido

#### Slide 1 Description

Absolutely free of cost theme with amazing design and premium features which will impress your visitors

#### Slide 1 Button

<a class="button" href="#">Learn more</a>

Sportlerehrung Badminton Learn more # Home + Allgemein + Tischtennis Q Was ist / Tischtennis Letzte Beiträge all Paramintland Lohmar Lions: Unnötige Niederlage TV 08 Lohmar e. V. räumt bei den Kreismeisterschaften ab in Rhindorf Mit einem Sack voller Pokale und Medaillen kehrten die Tischtennis Banketball Tischtennisspielerinnen und Tischtennisspieler des TV 08 Lohmar e. V. Sommer ade - aber immer aktiv! von den diesjährigen Kreismeisterschaften in Birk (Erwachsene) und Tischtennis Lülsdorf (Nachwuchs) nach Hause. Erfolgreichster Nachwuchsspieler des TV 08 Lohmar e. V. war einmal mehr Lars Pimmer, der mit insgesamt 4 Kreismeistertitel, so viele Podestplatzierungen erringen konnte, wie keine

andere Spielerin oder kein anderer Spieler bei diesen Meisterschaften. Lars wurde Kreismeister im Schüler B und Schüler C Einzel. In beiden Altersklassen siegte er auch im Doppel. Im Schüler C Doppel siegte er an

Letzte Kommentare

Enable Slide 2

| ne Homepage 🔛 Documentar                                          | ion 🕁 support Forum T Like us           |              | Save An Changes                                                               |
|-------------------------------------------------------------------|-----------------------------------------|--------------|-------------------------------------------------------------------------------|
| neral                                                             | Slider placement                        |              |                                                                               |
| der                                                               |                                         |              | iplay Parallax Silder on the homepage, all                                    |
| Manual                                                            | y select in a Post/Page edit mode (defa | ult) 💌 pa    | ges or select the sider in the post/page edit.                                |
| aphy Paralla                                                      | c Speed                                 |              |                                                                               |
| 4000                                                              |                                         | ing<br>40    | ut the time between transitions (Default:<br>00):                             |
| Slider 1                                                          | itle font                               |              |                                                                               |
| haring Box<br>de (evolvet) 36; ¥                                  | Roboto V Normal V                       | Farbe wählen | Select the typography you<br>want for the slide title. * non<br>woh safe feel |
| edia Links<br>Slider D                                            | Description font                        |              |                                                                               |
| ge Content                                                        |                                         | Farhe wählen | Select the typography you                                                     |
| p Slider                                                          | Nobolo i Normai                         |              | want for the slide<br>description. * non web-safe<br>font.                    |
| Slider Enable                                                     | Slide 1                                 |              |                                                                               |
| der 🗹 <sub>Che</sub>                                              | ck this box to enable Silde 1           |              |                                                                               |
| der (evolvet) Slide 1                                             | Image                                   |              |                                                                               |
| tx (evolvet) http://t                                             | 08.web-fulfillment.de/wp-content/ug     | Remove       | load an image for the Side 1, or specify an                                   |
|                                                                   |                                         | 1            | age one orecoy.                                                               |
|                                                                   | VII                                     |              |                                                                               |
| nmerce                                                            |                                         |              |                                                                               |
| css                                                               |                                         |              |                                                                               |
|                                                                   |                                         |              |                                                                               |
| Slide 1                                                           | Title                                   |              |                                                                               |
| Alle Zeit                                                         | en auf einen Blick                      |              |                                                                               |
| Slide 1                                                           | Description                             |              |                                                                               |
| Hier find                                                         | en Sie alle Trainigs- und Kurszeiten    |              |                                                                               |
|                                                                   |                                         |              |                                                                               |
|                                                                   |                                         |              |                                                                               |
|                                                                   |                                         | ,at          |                                                                               |
| Slide 1                                                           | Button                                  |              |                                                                               |
| <a class<="" td=""><td>="da-link" href="#"&gt;Learn more</td></a> | ="da-link" href="#">Learn more          |              |                                                                               |
|                                                                   |                                         |              |                                                                               |
|                                                                   |                                         |              |                                                                               |
|                                                                   |                                         | đ            |                                                                               |
| Enable                                                            | Slide 2                                 |              |                                                                               |
| Che                                                               | It this box to enable Side 2            |              |                                                                               |
| Slide 2                                                           | Image                                   |              |                                                                               |
| http://t                                                          | .08.web-fulfillment.de/wp-content/ug    | Remove Up    | load an image for the Slide 2, or specify an<br>age URL directly.             |
|                                                                   |                                         |              |                                                                               |

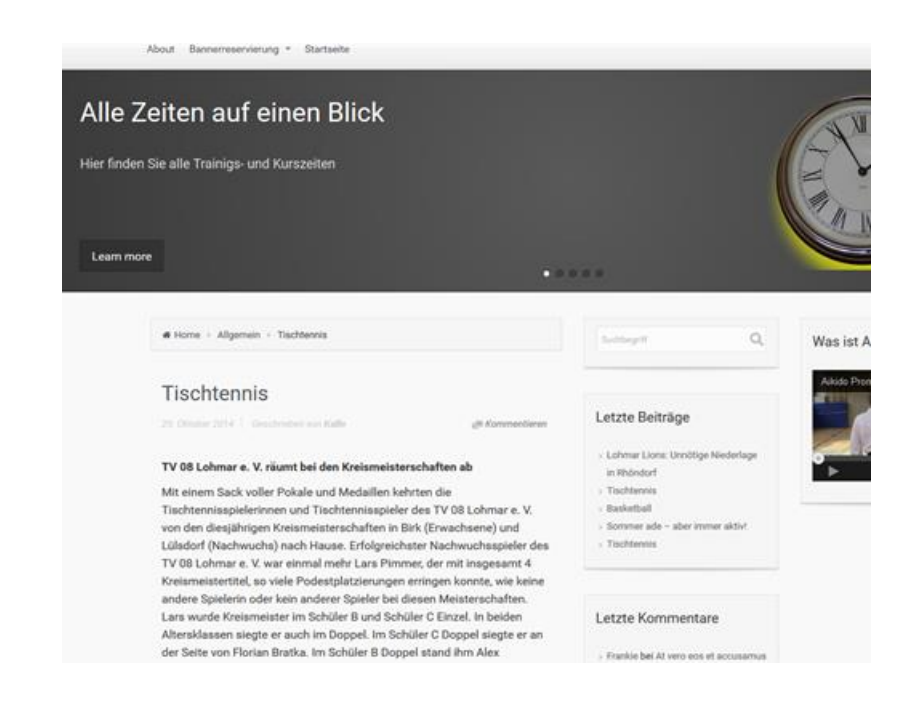

| 🛠 General                                 | Posts Slider placement                             |                                                                                      |                                                                                                    |                                                |  |
|-------------------------------------------|----------------------------------------------------|--------------------------------------------------------------------------------------|----------------------------------------------------------------------------------------------------|------------------------------------------------|--|
| 🗄 Header                                  | Manually select in a Post/Page edit mode (default) | Display Posts Slider on the homepage, all                                            |                                                                                                    |                                                |  |
| E Footer                                  |                                                    | pages or select the slider in the post/page edit<br>mode.                            |                                                                                                    |                                                |  |
| T Typography                              | Number of posts to display                         |                                                                                      |                                                                                                    |                                                |  |
| 🖌 Styling                                 | 5 (default) 🗸                                      |                                                                                      | Lohmar Lions: Unnötige Niederlage in                                                                                                    |                                                |  |
| C Blog                                    | Slideshow content                                  |                                                                                      | Eine unnötige Niederlage kassierte die Herrenmannschaft des TV Lohmar in ihrem A<br>beim Rhöndorfer TV. Zum Beginn des Spiels gegen einen durchaus nicht übermächt                                                 | uswärtsspiel<br>ge []                          |  |
| Social Sharing Box<br>Shortcode (evolve+) | Recent posts (default)                             | Choose to display latest posts or posts of a<br>category.                            |                                                                                                    |                                                |  |
| 🎐 🛛 Social Media Links                    | Category ID(s)                                     |                                                                                      | Weiterlesen                                                                                                    |                                                |  |
| Front Page Content<br>Boxes               |                                                    | Enter category ID(s) of posts separated by commas, e.g. 1,6,59,86: Posts in category |                                                                                                    |                                                |  |
| Bootstrap Slider                          | Slider Speed                                       | option must be enabled                                                               | # Home - Abgemein - Tischtennis                                                                                                    | Successful Q. W                                |  |
| 📮 Parallax Slider                         | Silder Speed                                       | Input the time between transitions (Default                                          | Tischtennis                                                                                                    | Letzte Beiträge                                |  |
| Posts Slider                              | 7000                                               | 3500);                                                                               | TV 08 Lohmar e. V. räumt hei den Kreismeisterschaften ab                                                                                                    | › Lohmar Lions: Unnötige Niederlage            |  |
| E Flexslider (evolve+)                    | Slider Title font                                  |                                                                                      | Mit einem Sack voller Pokale und Medaillen kehrten die<br>Tischtennisspielerinnen und Tischtennisspieler des TV 08 Lohmar e. V.                                                                                    | in Rhöndorf Tischlennis Basketball             |  |
| 집 Lightbox (evolve+)                      | 36; V Roboto V Normal V Farbe wähle                | Select the typography you<br>want for the slide title, * non<br>web-safe font        | von den diesjährigen Kreismeisterschaften in Birk (Erwachsene) und<br>Lülsdorf (Nachwuchs) nach Hause. Erfolgreichster Nachwuchsspieler des<br>TV 08 Lohmar e. V. war einmal mehr Lars Pimmer, der mit insgesamt 4 | Sommer ade – aber immer aktivt     Tischtervis |  |
| ♥ Contact                                 | Slider Description font                            | wee-sale ipin.                                                                       | Kreismeistertitel, so viele Podestplatzierungen erringen konnte, wie keine<br>andere Spielerin oder kein anderer Spieler bei diesen Meisterschaften.                                                               |                                                |  |
| 🍄 Extra                                   | 19. V Patras V Namel V Farbe wähle                 | Select the typography you                                                            | Alteraklassen siegte er auch im Oppel. Im Schüler Doppel siegte er an<br>der Seite von Florian Bratka. Im Schüler B Doppel stand ihm Alex                                                                          | Frankle bel Al vero eos et accusamus           |  |
| WooCommerce<br>(evolvet)                  | Normal Version                                     | want for the slide<br>description. * non web-safe<br>font.                           |                                                                                                    |                                                |  |
| CSS Custom CSS                            |                                                    |                                                                                      |                                                                                                    |                                                |  |
| A Backup                                  |                                                    |                                                                                      |                                                                                                    |                                                |  |
| Ontions Reset                             |                                                    | Save All Changes                                                                     |                                                                                                    |                                                |  |

|                                 | Google Map Type                                                                                                    |                        |                                                                                                    |
|---------------------------------|----------------------------------------------------------------------------------------------------|------------------------|----------------------------------------------------------------------------------------------------|
| ader                            | hybrid (default)                                                                                                    | ~                      | Select the type of google map to show on the                                                                                          |
| ter                             |                                                                                                    |                        | contact page.                                                                                                    |
| graphy                          | Google Map Width                                                                                                    |                        |                                                                                                    |
| ng                              | 100%                                                                                                    |                        | (in pixels or percentage, e.g.:100% or 100px)                                                                                         |
| ¢.                              | Google Map Height                                                                                                    |                        |                                                                                                    |
| I Sharing Box<br>code (evolvet) | 415px                                                                                                    |                        | (in pixels, e.g. 100px)                                                                                                    |
| l Media Links                   | Google Map Address                                                                                                    |                        |                                                                                                    |
| Page Content                    | Via dei Fori Imperiali                                                                                                    |                        | Example: 775 New York Ave, Brooklyn, Kings,<br>New York 11203. For multiple markers,<br>separate the addresses with the j symbol. ex: |
| trap Slider                     | Sent Email Header (From)                                                                                                    |                        | Address 1 Address 2 Address 3                                                                                                    |
| ax Slider                       | TV08 Lohmar TEST                                                                                                    |                        | insert name of header which will be in the                                                                                            |
| lider                           | TTO COMPANY TEST                                                                                                    |                        | header of sent email.                                                                                                    |
| ler (evolvet)                   | Email Address                                                                                                    |                        |                                                                                                    |
| ox (evolve+)                    |                                                                                                    |                        | Enter the email adress the form will be sent to                                                                                       |
| :t                              | Map Zoom Level                                                                                                    |                        |                                                                                                    |
|                                 | 18                                                                                                    |                        | Higher number will be more zoomed in.                                                                                                 |
| ommerce                         | Hide Address Din                                                                                                    |                        |                                                                                                    |
| et)                             |                                                                                                    |                        |                                                                                                    |
| m CSS                           | Show Map Popula On Click                                                                                                    |                        |                                                                                                    |
| ιp                              | Check the box to keep the popup graphic with address in when the google map loads. It will only show when the pills clicked | fo hidder<br>In on the | map                                                                                                    |
|                                 | Disable Map Scrollwheel                                                                                                    |                        |                                                                                                    |
|                                 | Check the box to disable scrollwheet on google maps.                                                                        |                        |                                                                                                    |
|                                 | Disable Map Scale                                                                                                    |                        |                                                                                                    |
|                                 | Check the box to disable scale on google maps.                                                                              |                        |                                                                                                    |
|                                 | Disable Map Zoom & Pan Control Icons                                                                                        |                        |                                                                                                    |
|                                 | Check the box to disable zoom control icon and pan contro<br>google maps.                                                   | ol icon o              | n li                                                                                                    |
|                                 | Google reCAPTCHA<br>Get Google reCAPTCHA keys here to enable span                                                           | n prote                | ction on the contact page.                                                                                                    |
|                                 |                                                                                                    |                        |                                                                                                    |
|                                 | Google reCAPTCHA Site Key                                                                                                   |                        |                                                                                                    |
|                                 | Google reCAPTCHA Site Key                                                                                                   |                        | Follow the steps in our docs to get your key                                                                                          |
|                                 | Google reCAPTCHA Site Key                                                                                                   |                        | Follow the steps in our docs to get your key                                                                                          |

| %  | General                                   | Testimonials Speed (evolve+)                                                                                                    |
|----|-------------------------------------------|----------------------------------------------------------------------------------------------------|
|    | Header                                    | Select the slideshow speed, 1000 = 1 second.                                                                                                    |
|    | Footer                                    |                                                                                                    |
|    | Typography                                | Add rel="nofollow" to social links (evolve+)                                                                                                    |
|    | Styling                                   | Check the box to add rel="nototiow" attribute to social sharing box<br>shortcode.                                                                   |
| ŝ  | Blog                                      | Enable Breadcrumbs Navigation                                                                                                    |
|    | Social Sharing Box<br>Shortcode (avolvet) | Check this box if you want to enable breadcrumbs navigation Position of navigation links                                                            |
|    | Social Media Links                        | Nach den Einträgen (default)                                                                                                    |
|    | Front Page Content<br>Boxes               | Position of 'Back to Top' button                                                                                                    |
|    | Bootstrap Slider                          | Rechts (default)                                                                                                    |
|    | Parallax Slider                           |                                                                                                    |
|    | Posts Slider                              | Plugins                                                                                                    |
|    | Flexslider (evolve+)                      | Options For Plugins Integrated Within The Theme                                                                                                    |
|    | Lightbox (evolve=)                        | Enable FlexSlider support (evolve+)                                                                                                    |
| 2  | Contact                                   | Check this box if you want to enable FlexSlider support                                                                                             |
| 1  | Extra                                     | Enable Parallax Slider support                                                                                                    |
| 7  | WooCommerce<br>(evolve+)                  | Check this box if you want to enable Parallax Sider support                                                                                         |
|    | Custom CSS                                | Enable Carousel Slider support                                                                                                    |
|    |                                           | Check this box if you want to enable Carousel Slider support                                                                                        |
| à) | Backup                                    | Enable Google Map Scripts                                                                                                    |
|    |                                           | Check this box if you want to enable Google Map Scripts                                                                                             |
|    |                                           | Enable Animate.css plugin support                                                                                                    |
|    |                                           | Check this box if you want to enable Animate.css plugin support -<br>(menu hover effect, featured image hover effect, button hover effect,<br>etc.) |
|    |                                           | Disable Youtube API Scripts (evolve+)                                                                                                    |
|    |                                           | Check the box to disable Youtube API scripts.                                                                                                    |
|    |                                           | Disable Vimeo API Scripts (evolve+)                                                                                                    |
|    |                                           | Check the box to disable Vimeo API scripts.                                                                                                    |

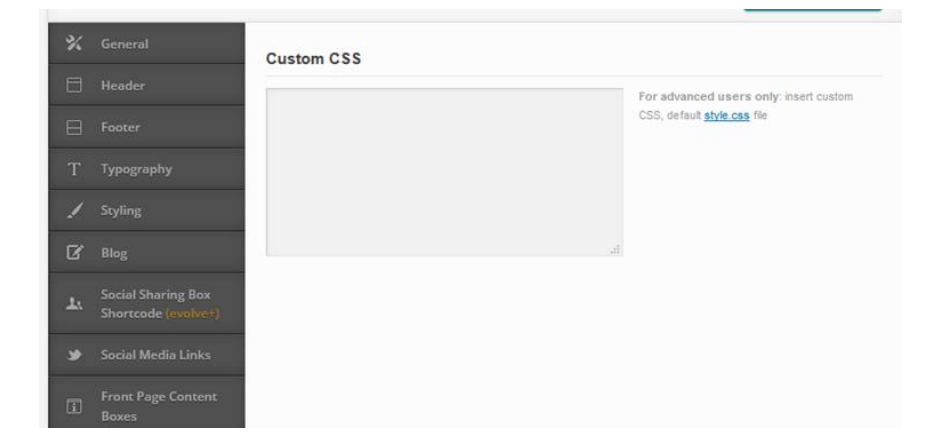

| 1.00 |         |                                                              |
|------|---------|--------------------------------------------------------------|
| %    | General | Backup Options                                               |
|      | Header  | Please visit this page to import / export your theme options |
|      | Footer  |                                                              |

- Wie bestimmt man den richtigen html- code?
  - <a class="read-more btn" href="#">Hier geht's weiter</a>
  - Wie gebe ich ein wohin?

| Front Page Content Boxes   Enable Front Page Content Boxes Content Box 1 Title Lohmar in Bewegung                                                                                                    |                                                                                                    | Sportlerehrung                                                                                          | "Lars Pimmer"                                                                                          |
|----------------------------------------------------------------------------------------------------|----------------------------------------------------------------------------------------------------|----------------------------------------------------------------------------------------------------|----------------------------------------------------------------------------------------------------|
| Content Box 1 Icon (FontAwesome)                                                                                                    |                                                                                                    |                                                                                                    |                                                                                                    |
| Content Box 1 Icon Color                                                                                                    | *                                                                                                    | 0                                                                                                    | 1                                                                                                    |
| Content Box 1 Description<br>Hier gibt es alle informationen<br>zum diesjahrigen Mannschaftslauf<br>im Rahmen "Lohmar in<br>Bewegung" am 21. juni 2015<br>Content Box 1 Button<br>«a class="read-more btn"<br>href="#">Hier geht's weiter | Lohmar in<br>Bewegung<br>Hier gibt es alle Informationen<br>zum diesjährigen<br>Mannschaftslauf im Rahmen<br>"Lohmar in Bewegung" am 21.<br>Juni 2015<br>Hier gebts weter | Easy Customizable<br>Over a hundred theme options<br>ready to make your website<br>unique<br>Learn more | Kontaktformula<br>Wenn Sie wünsche, frage<br>uns oder Informationen fü<br>haben?<br>Hier geht's weiter |
| Content Box 2 Title<br>Easy Customizable<br>Content Box 2 Icon (FontAwesome)<br>facircle-ontrh                                                                                                    | Lohmar Lions: Unnötige Niederlage<br>in Rhöndorf                                                                                                    |                                                                                                    | Suchbogriff                                                                                            |

- Beitrag erstellen
- Visuell / Text ändern
- Kopierten Text eingeben
- Visuell / Text ändern
- Link öffnen

| Dashboard                                                          | Beitrag b                                                                      | earbeiten Erstellen                                                                                                    |                |
|--------------------------------------------------------------------|--------------------------------------------------------------------------------|----------------------------------------------------------------------------------------------------|----------------|
| 🕈 Beiträge 🖌                                                       |                                                                                |                                                                                                    |                |
| Alle Beiträge<br>Erstellen<br>(ategorien<br>Schlagworte<br>b i iun |                                                                                | tp://tv08.web-fulfillment.de/ <mark>891/</mark> Bearbeiten Beitrag ansehen<br>inzufügen<br>b-quote del ins img ul ol li code Tabelle more Tags schließen | Visuell Text   |
| Medien<br>Seiten<br>Kommentare                                     | <a class="r&lt;/td&gt;&lt;td&gt;∙ead-more btn" href="#">Hier geht's weiter</a> |                                                                                                    |                |
| Beiträge                                                           |                                                                                | Titel hier eingeben                                                                                                    |                |
| <b>lle Beiträge</b><br>rstellen<br>ategorien                       |                                                                                | Permalink: http://tv08.web-fulfillment.de/891/ Bearbeiten B                                                                                              | eitrag ansehen |
| hlagworte                                                          |                                                                                |                                                                                                    |                |
| Medien                                                             |                                                                                | Absatz 🔹 U 🗮 A τ 🖬 🖉 Ω 🖷 🖶                                                                                                    | 5 ° 0          |
| Seiten                                                             |                                                                                |                                                                                                    |                |
| Kommentare                                                         | 1                                                                              | <u>Hier geht's weiter</u>                                                                                                    |                |
| Formulare                                                          |                                                                                |                                                                                                    |                |
| TablePress                                                         |                                                                                |                                                                                                    |                |

- Ziel einfügen und Link hinzufügen
- Visuell / Text ändern
- Link kopieren

| Link einfügen/ändern            |                                                 |                | × |
|---------------------------------|-------------------------------------------------|----------------|---|
| Gib die Ziel-Adres              | sse ein                                         |                |   |
| URL 1                           | http://tv08.web-fulfillment.de/banner           | reservierur    |   |
| Linktext                        | Hier geht's weiter                              |                |   |
|                                 | ] Link in neuem Fenster/Tab öffnen              |                |   |
| Oder verlinke auj               | f bestehende Inhalte 🔺                          |                |   |
| Suchen                          |                                                 |                |   |
| Es wurde kein<br>Inhalte angeze | Suchbegriff angegeben. Es werden die a<br>eigt. | aktuellsten    | ^ |
| Startseite                      |                                                 | SEITE          |   |
| Bannerbelegu                    | ing                                             | SEITE          |   |
| Banner Buchu                    | ing                                             | SEITE          |   |
| Bannerreservi                   | erung                                           | SEITE          |   |
| Lohmar Lions:                   | Unnötige Niederlage in Rhöndorf                 | 10.11.2014     | ~ |
|                                 |                                                 |                |   |
| Abbrechen                       |                                                 | Link hinzufüge | n |

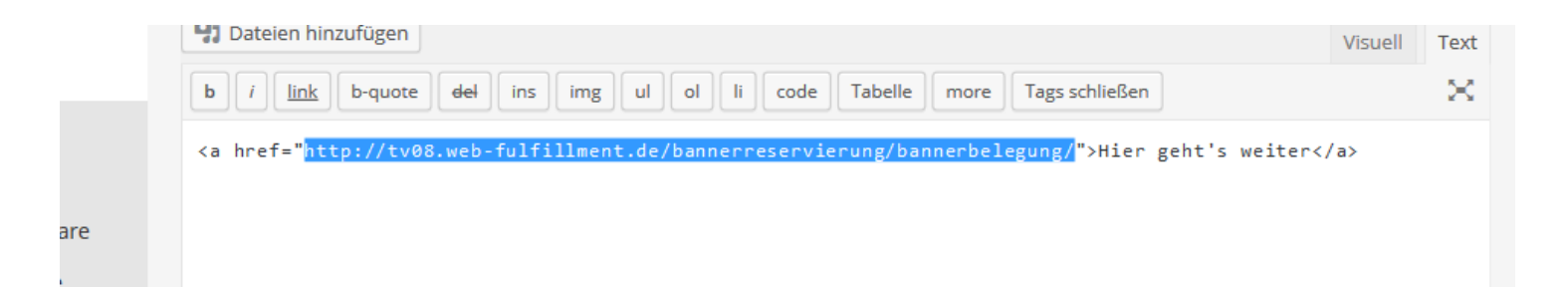

#### • Hier eingeben

- Zwischen den Ausrufezeichen
- < a class="read-more btn" href="http://tv08.webfulfillment.de/bannerreservier ung/bannerbelegung/">Hier geht's weiter</a>

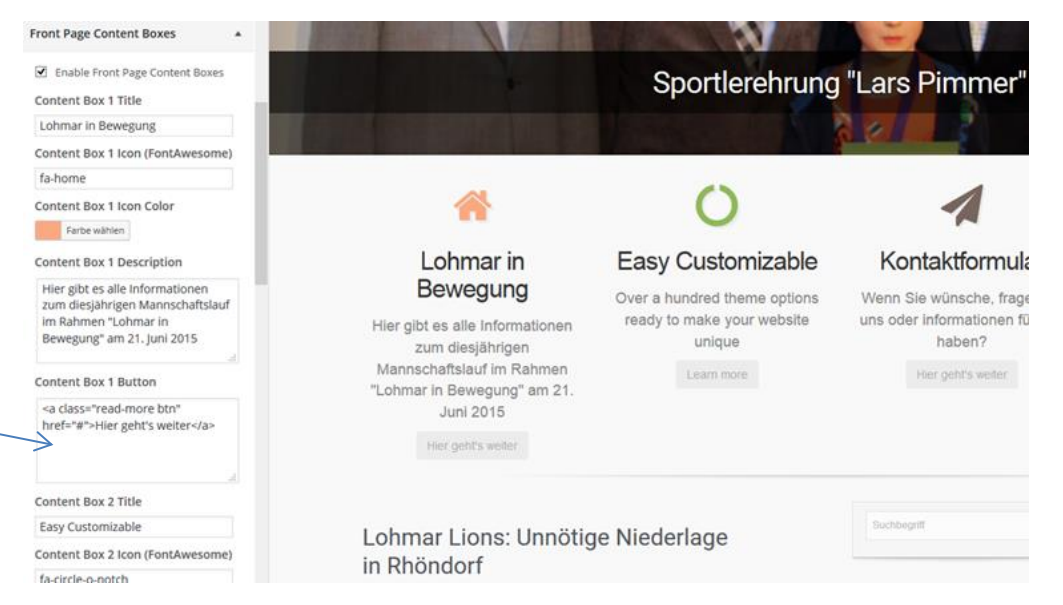